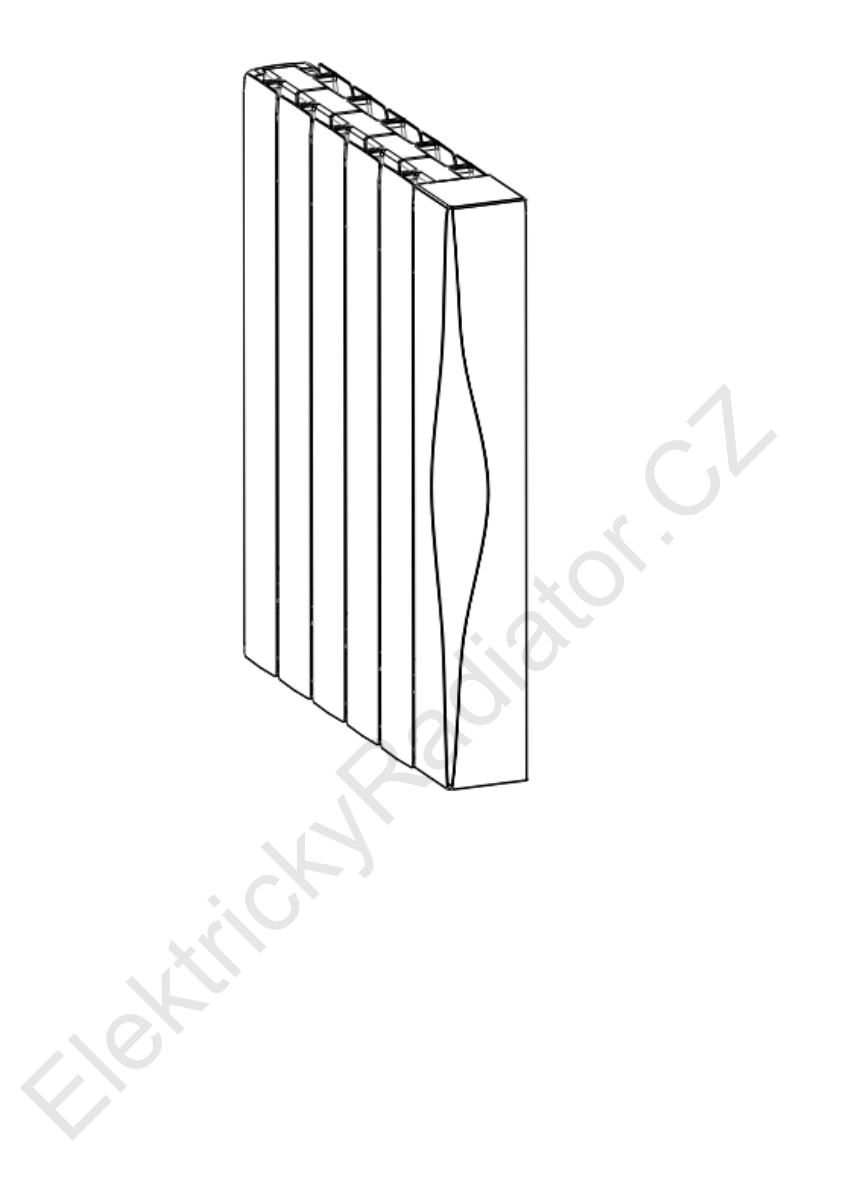

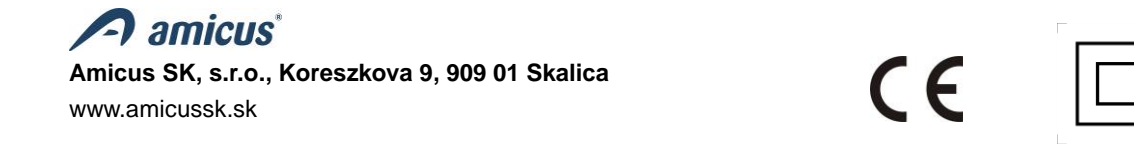

## Obsah

| 1. Popis výrobku                                                                          |    |
|-------------------------------------------------------------------------------------------|----|
| 2.                                                                                        |    |
| 3. Modely zařízení a technické údaje                                                      |    |
| 4. Obsah balení, popis základních částí radiátoru 4                                       |    |
| 5. Instalace                                                                              |    |
| 5.1 Rozbalení spotřebiče                                                                  | 5  |
| 5.2 Umístění radiátoru v místnosti                                                        | 5  |
| 5.3 Montáž radiátoru na zeď                                                               |    |
| 6. Provoz, údržba a bezpečnost                                                            |    |
| 6.1 Čištění                                                                               | 9  |
| 7. Uvedení radiátoru do provozu10                                                         |    |
| 7.1 Ovládací část                                                                         |    |
| 7.2 Provozní režimy                                                                       |    |
| 7.2.1. Komfortní režim 🎽                                                                  | 12 |
|                                                                                           | 12 |
| 7.2.2 Úsporný režim                                                                       |    |
| 7.2.3 Režim proti zamrznutí 🔆                                                             |    |
|                                                                                           |    |
| 7.2.4 Režim pilotního vodiče                                                              |    |
| 7.2.5 Časově-teplotní režim 🕒                                                             |    |
| 7.2.6 Nastavení (editace) programů P1 až P7 a jejich přiřazení k jednotlivým dnům v týdnu |    |
| 7.2.7 Funkce detekování přítomnosti                                                       |    |
| 7.2.8 Uzamknutí tlačítak (Dětská pojistka)                                                | 17 |
| 8. Nastavení funkcí v pohotovostním režimu                                                |    |
| 8.1 E0 Kalibrace snímače tenloty                                                          | 17 |
|                                                                                           |    |
| 8.2 F1 Funkce detekování přítomnosti                                                      | 17 |
| 8.3 F2 Detekce otevřeného okna (Okenní kontakt)                                           |    |
| 8.4 F3 Nastavení povrchové teploty radiátoru                                              |    |
| 8.5 F4 Funkce WiFi                                                                        |    |
| 9. Smazání (resetování) nastavených údajů na radiátoru                                    |    |
|                                                                                           |    |
| 10. Funkce WI-Fi 🔊 – vzdalene ovládání radiátoru                                          |    |
| 11. Ekologie a recyklovatelnost výrobku                                                   |    |
| 12. Zaruka                                                                                |    |

Důležité! Dříve než začnete zařízení instalovat a provozovat, pečlivě si přečtete tento návod k použití a řiďte se v něm uvedenými pokyny. Pokud některé pokyny uvedené v tomto návodu nebudou dodrženy, vystavujete se riziku vzniku požáru, úrazu elektrickým proudem, vážného zranění uživatele a ztrátu záruky. Příručku mějte vždy uschovanou v bezprostřední blízkosti radiátoru nebo na místě jeho provozu, aby byla k dispozici obsluze radiátoru.

## 1. Popis výrobku

IQ Line Stone WiFi je moderní elektrický radiátor, který je vybaven elektronickým regulátorem s LCD displejem a možností ovládání prostřednictvím sítě Wi-Fi. Regulátor kromě jednoduchého nastavení požadované teploty v manuálním režimu umožňuje programování časově-teplotních režimů. Jako médium pro rozvod a akumulaci tepla je v radiátorech použit speciální kamenný modul. Spolu s hliníkovou konstrukcí, jež dokáže efektivně předávat tepelnou energii do prostoru a má vynikající akumulační vlastnosti, splňují radiátory vysoké požadavky zákazníků na tepelnou pohodu, úsporu nákladů na vytápění a v neposlední řadě i požadavek na komfort obsluhy.

VÝSTRAHA: Některé části tohoto výrobku se mohou nahřívat na vysokou teplotu a způsobit popáleniny. Zvýšenou pozornost je potřeba dbát při přítomnosti dětí a zranitelných osob v blízkosti výrobku.

# 2. <u> Upozornění!</u>

- Děti do věku 8 let mohou spotřebič zapnout nebo vypnout pouze za předpokladu, že spotřebič je na svém místě nebo je nainstalovaný v normální provozní poloze a děti jsou pod dozorem dospělé osoby nebo dostaly pokyny, jak bezpečně používat spotřebič, a chápou rizika, která jsou s obsluhou zařízení spojená. Děti do věku 8 let nesmí zapojovat spotřebič do zásuvky, regulovat jej, čistit, nebo provádět uživatelskou údržbu.
- Tento spotřebič mohou používat děti od 8 let a osoby se sníženými fyzickými, smyslovými nebo duševními schopnostmi nebo s nedostatkem zkušeností nebo znalostí, pokud jsou pod dozorem dospělé osoby nebo dostaly pokyny o bezpečném používání spotřebiče a rozumějí případnému nebezpečí.
- Děti si se spotřebičem nesmí hrát. Čištění a uživatelskou údržbu nesmí provádět děti bez dozoru.
- Dětem do věku 3 let je nutno zabránit v přístupu ke spotřebiči, pokud nejsou pod trvalým dozorem.
- Zařízení je určeno k použití v domácnosti a k podobným účelům v běžných podmínkách, není určeno k průmyslovému použití.
- Toto zařízení není určeno k použití venku.
- Radiátor se nesmí používat ve vlhkém prostředí ani v bezprostřední blízkosti vody, bazénů nebo jiných kapalin, v prostorech s vanou nebo sprchou (koupelny, sprchy), v umývacích prostorech nebo v komunálních umyvárnách apod.
- Nepoužívejte radiátor v blízkosti hořlavých látek.
- Radiátor nesmí být umístěn bezprostředně pod elektrickou zásuvkou.
- V případě poškození síťového kabelu jej musí vyměnit výrobce, servis nebo podobně kvalifikovaná osoba, aby nedošlo ke vzniku nebezpečné situace.
- Nepoužívejte radiátor v místech s výskytem hořlavých plynů, v prostředí s přítomností korozivní nebo explozivní atmosféry (prach, pára, plyn...).
- Nesedejte na radiátor.

## 3. Modely zařízení a technické údaje

| Název              | Тур             | Výkon<br>(W) | Rozměry v mm (délka<br>x výška x šířka) | Hmotnost (kg) |
|--------------------|-----------------|--------------|-----------------------------------------|---------------|
| IQ Line Stone WiFi | R500/80-100JS-W | 1000         | 495x570x80                              | 15,4          |
| IQ Line Stone WiFi | R500/80-150JS-W | 1500         | 695x570x80                              | 22,5          |
| IQ Line Stone WiFi | R500/80-200JS-W | 2000         | 895x570x80                              | 30,1          |

| Napájecí napětí:      | 230 V / 50H z AC                                              |
|-----------------------|---------------------------------------------------------------|
| Zařízení třídy:       |                                                               |
| Délka síťového kabelu | 1,5m                                                          |
| Krytí:                | IP24                                                          |
| Rozsah regulace:      | 7 °C–30 °C (v krocích po 0,5 °C)                              |
| Pohybový senzor       | 5,8 GHz; 5725–5875 MHz; 5,28 dBm (3,37 mW)<13,98 dBm (25 mW)  |
| Wi-Fi modul           | 2,4 GHz; 2400–2483,5 MHz; 17,21 dBm (52,6 mW)<20 dBm (100 mW) |

## 4. Obsah balení, popis základních částí radiátoru

- A nástěnný držák radiátoru dolní 1 ks
- B nástěnný držák radiátoru horní 2 ks (Typ R500/80-200JS-W 3 ks)
- C šrouby s hmoždinkami pro přichycení radiátoru 5 ks. (Typ R500/80-200JS-W 7 ks)
- D jisticí šroub 2 ks. (Typ R500/80-200JS-W 3 ks)
- E síťový kabel s koncovkou
- F síťový vypínač

Tabulka 1

G – výrobní štítek

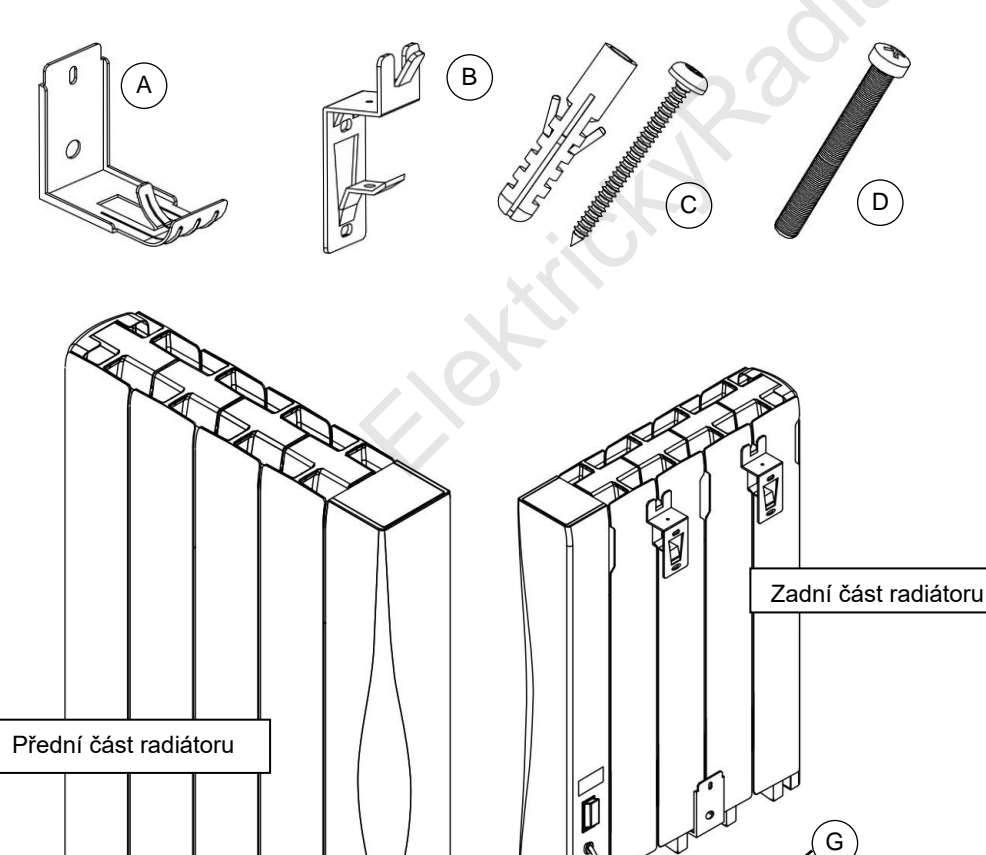

Ð

Е

F

4

## 5. Instalace

## 5.1 Rozbalení spotřebiče

- Odstraňte všechen balicí materiál z povrchu radiátoru.
- Zkontrolujte, zda nedošlo při dopravě k poškození výrobku a zda je dodávka kompletní.

UPOZORNĚNÍ! Plastové obaly, do nichž je spotřebič zabalený, se mohou stát životu nebezpečnými hračkami
pro děti (riziko udušení). Zajistěte, aby se děti nedostaly do kontaktu s těmito obaly.

## 5.2 Umístění radiátoru v místnosti.

- Zajistěte, aby bylo zařízení instalováno na rovný povrch.
- Pro dosažení nejvyšší účinnosti instalujte zařízení tak, aby bylo na studené zdi (venkovní zdi) a pod oknem.
- Zeď, na které bude radiátor umístěn, nesmí být z hořlavých materiálů podle STN EN 13501-1
- Dodržujte minimální vzdálenosti radiátoru od okolních předmětů (Obr.1).
- Zajistěte, aby cizí předměty nebránily proudění vzduchu kolem radiátoru, aby vzduch mohl radiátorem volně cirkulovat

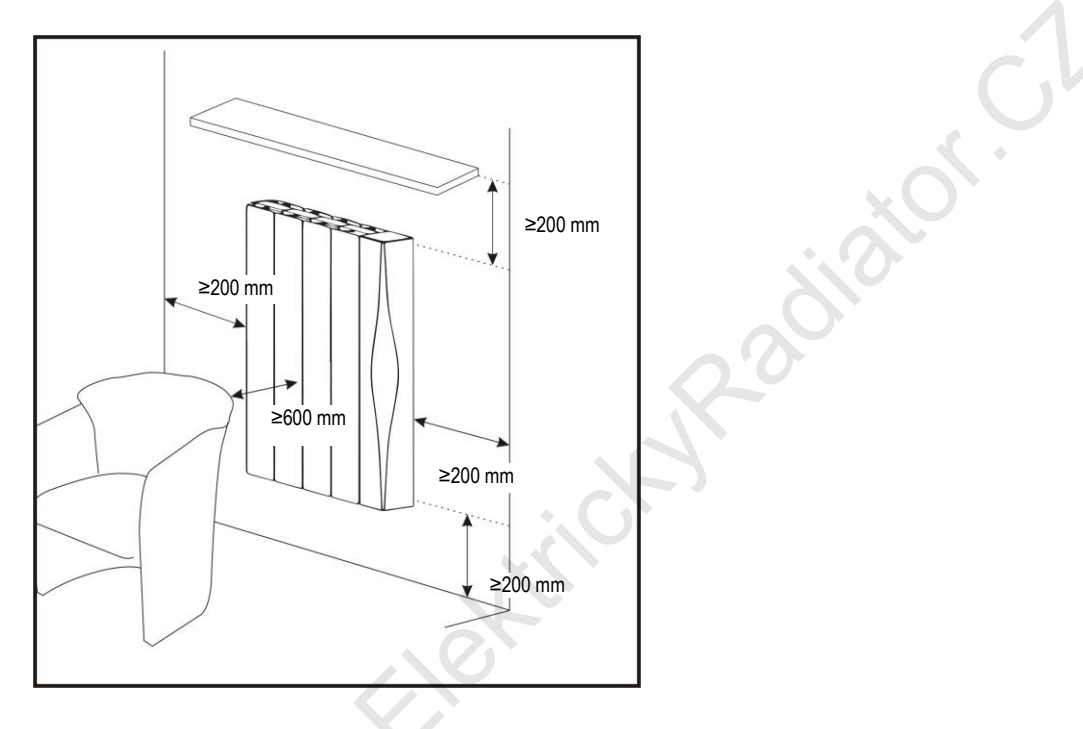

#### Obrázek 1

# 

- Radiátor nelze používat, pokud není řádně instalovaný na zeď.
- Instalaci a elektrické připojení radiátoru může provést pouze osoba s příslušnou kvalifikací podle příslušných platných norem.
- Radiátor umístěte do takové polohy, aby vidlice síťového kabelu byla vždy přístupná.
- Instalaci proveďte tak, aby osoby používající vodu, nepřišly do kontaktu s radiátorem.
- Přívodní síťový kabel musí být během používání rozvinutý, nesmí být veden pod kobercem ani pod nábytkem, nesmí se dotýkat ostrých předmětů.
- Přívodní síťový kabel se nesmí dotýkat horkých částí radiátoru!!!
- Jako dodatečnou ochranu před úrazem elektrickým proudem se doporučuje zapojení radiátoru přes proudový chránič s jmenovitým rozdílovým vypínacím proudem nepřesahujícím 30 mA. Poraďte se s kvalifikovaným elektrikářem.

#### 5.3 Montáž radiátoru na zeď

- Pečlivě vyberte místo, kde bude radiátor umístěn. 1.
- Podle údajů v tabulce 2 vyvrtejte otvory pro přichycení konzol a vložte do nich hmoždinky (Obr.2). Hmoždinky jsou určeny pro běžný typ zdiva. Pokud je radiátor instalován na zeď z jiných materiálů, použijte hmoždinky, jež jsou určeny pro tyto materiály. 2. Pomocí přiložených šroubů připevněte držáky na zeď (Obr.2, Obr.3)
- 3. Nasaďte radiátor na horní část držáků podle Obr. 4. 4.
- Jisticími šrouby zajistěte upevnění radiátoru na držácích, aby nemohlo dojít k jeho uvolnění. Obr.5Obr.6 5.
- Ještě jednou zkontrolujte správnost a pevnost uchycení instalovaného radiátoru. Radiátor musí být instalovaný tak, aby se sám 6. z uchycení neuvolnil.

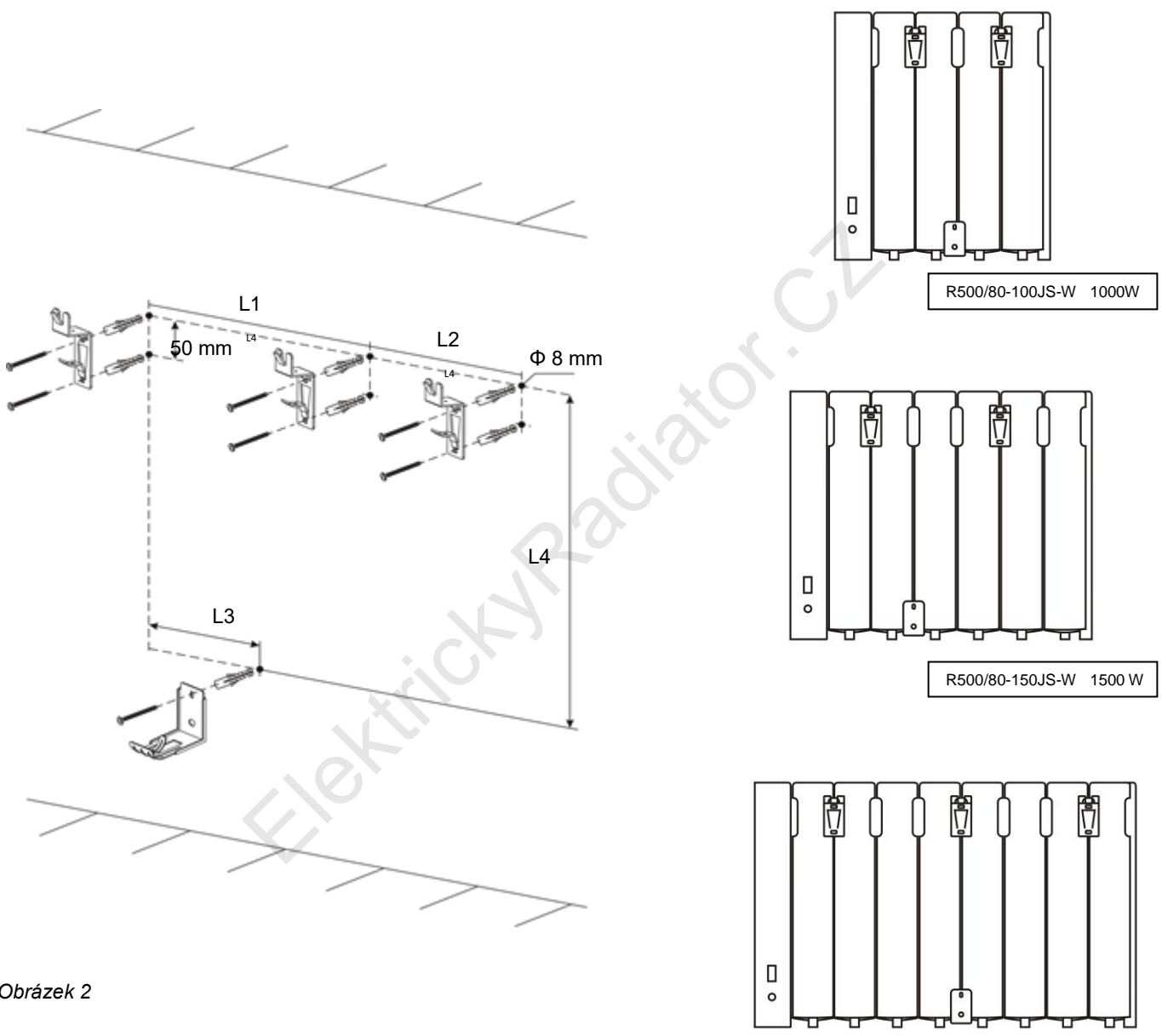

Obrázek 2

|         |        |        |        | 1 al |
|---------|--------|--------|--------|------|
| model   | 1000 W | 1500 W | 2000 W |      |
| L1 (mm) | 200    | 300    | 300    |      |
| L2 (mm) |        |        | 300    |      |
| L3 (mm) | 100    | 200    | 300    |      |
| L4 (mm) | 423    | 423    | 423    |      |
|         |        |        |        |      |

Tabulka 2

R500/80-200JS-W 2000 W

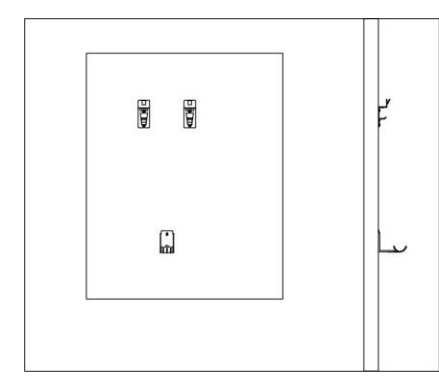

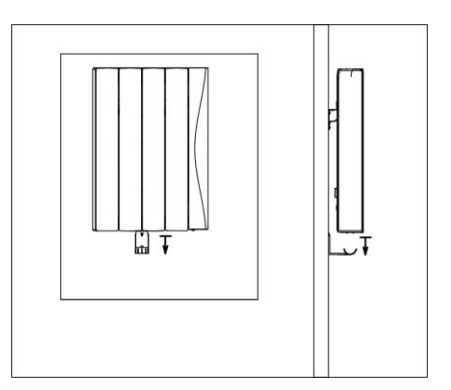

Obrázek 3

Obrázek 4

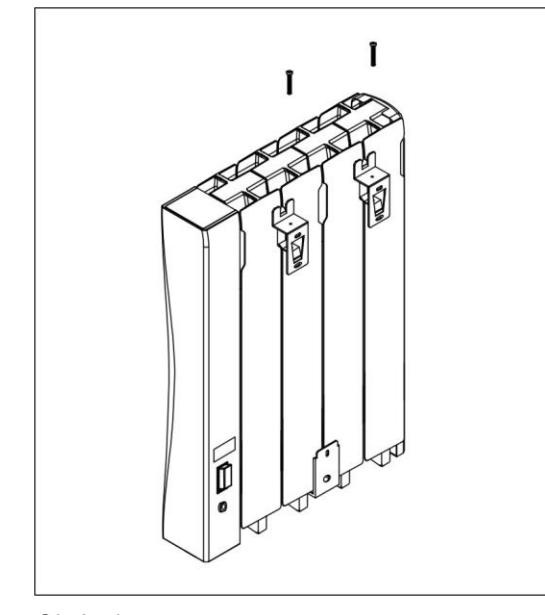

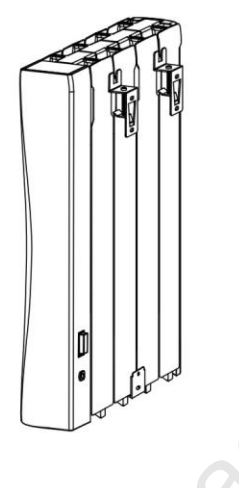

ior.

Obrázek 5

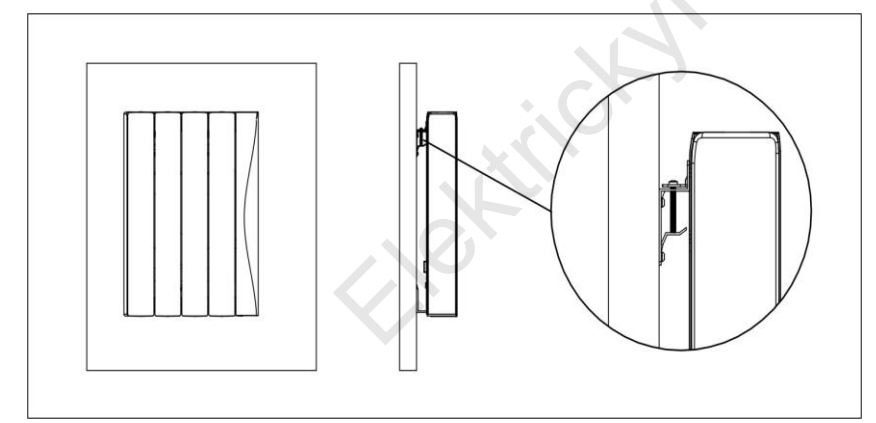

Obrázek 6

## 6. Provoz, údržba a bezpečnost

# ⚠ <u>*Upozornění!*</u> Předcházejte přehřátí, radiátor nezakrývejte!

Nápis na radiátoru:

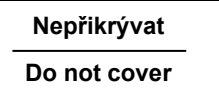

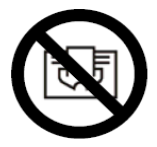

Pro zajištění správného provozu termostatu a ochrany před vznikem požáru je zakázáno radiátor přikrývat jakýmikoliv předměty (tkaniny, papír, různé nádoby atd.).

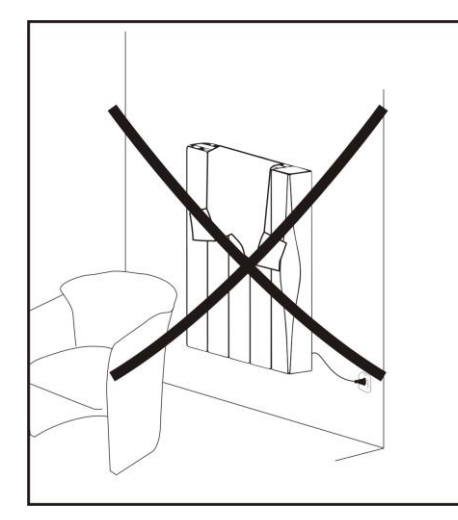

Spotřebič není určen na sušení prádla nebo ručníků!

#### Obrázek 7

## 

- Nepoužívejte radiátor, pokud je poškozený přívodní síťový kabel, zástrčka nebo jiné části radiátoru. V takovém případě radiátor odpojte od přívodu elektrické energie, abyste zabránili vzniku požáru a úrazu elektrickým proudem a obraťte se na autorizovaný servis.
- Při vytahování síťové zástrčky ze zásuvky netahejte za síťový kabel.
- Síťový kabel nenechávejte napnutý ani nevyužívejte pro zvedání nebo přemisťování či odpojování radiátoru od přívodu elektrické energie.
- V případě poškození jakékoliv části krytu zařízení jej okamžitě odpojte od elektrické sítě, abyste zabránili úrazu elektrickým proudem.
- Zařízení žádným způsobem neupravujte, neopravujte, nepoužívejte prodlužovací kabel ani rozbočku.
- V případě vniknutí jakéhokoliv předmětu nebo kapaliny do elektrických částí radiátoru je potřeba radiátor okamžitě odpojit od elektrické sítě a před dalším použitím nechat zkontrolovat autorizovaným servisem.
- Zásah do radiátoru může provést jen autorizovaný servis nebo osoba s příslušnou kvalifikací. Neobsluhujte zařízení, pokud máte mokré nebo vlhké ruce nebo nohy.
- Nepoužívejte zařízení po pádu na podlahu, nebo pokud jsou na něm viditelné známky poškození nebo praskliny.
- Spotřebič nesmí být umístěn bezprostředně pod elektrickou zásuvkou! Obr.8

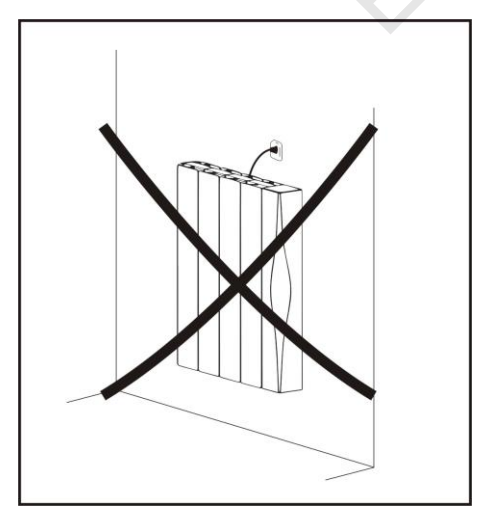

#### Obrázek 8

 Přívodní síťový kabel upevněte tak, aby se nedotýkal horkých částí radiátoru, aby bylo zabráněno jeho zachycení a následnému vytržení a aby se nedotýkal ostrých hran. Obr. 9

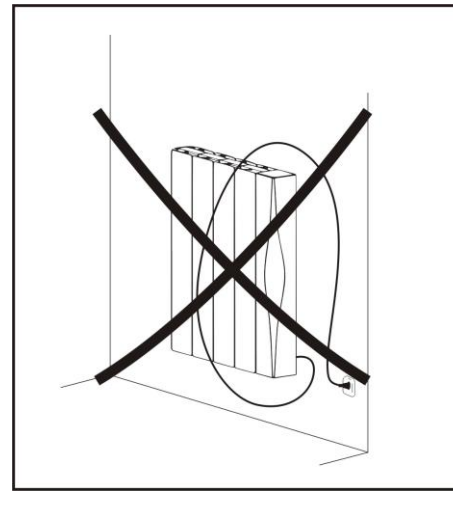

## Obrázek 9

## 6.1 Čištění

Čištění radiátoru provádějte pouze ve vypnutém stavu - vypnutím síťového vypínače a odpojením vidlice ze zásuvky nebo vypnutím příslušného jističe.

- Pokud byl radiátor před čištěním v provozu, nechte ho nejdříve vychladnout.
- Zařízení čistěte vlhkou utěrkou a vytřete do sucha. Nepoužívejte rozpouštědla ani žádné chemické čisticí nebo abrazivní prostředky.

Elektricky 2016

- Prach z radiátoru lze odstranit pomocí vysavače.
- Pozor: Radiátor neponořujte do vody ani jiné kapaliny!

## 7. Uvedení radiátoru do provozu

Radiátor IQ Line Stone WiFi lze připojit k elektrické síti pomocí síťového kabelu, který je ukončený zástrčkou.

## \land <u>Upozornění!</u>

Dřív než spotřebič zapojíte do elektrické sítě, zkontrolujte shodu provozního napětí uvedeného na štítku radiátoru s napětím místní elektrické sítě, ke které bude radiátor připojen.

## 7.1 Ovládací část

Připojte síťový kabel do zásuvky a zapněte síťový vypínač (na zadní straně radiátoru) do polohy I (Zap.) Zařízení se dostane do pohotovostního režimu.

Pohotovostní režim je stav radiátoru, kdy na radiátoru není zvolený žádný z provozních režimů.

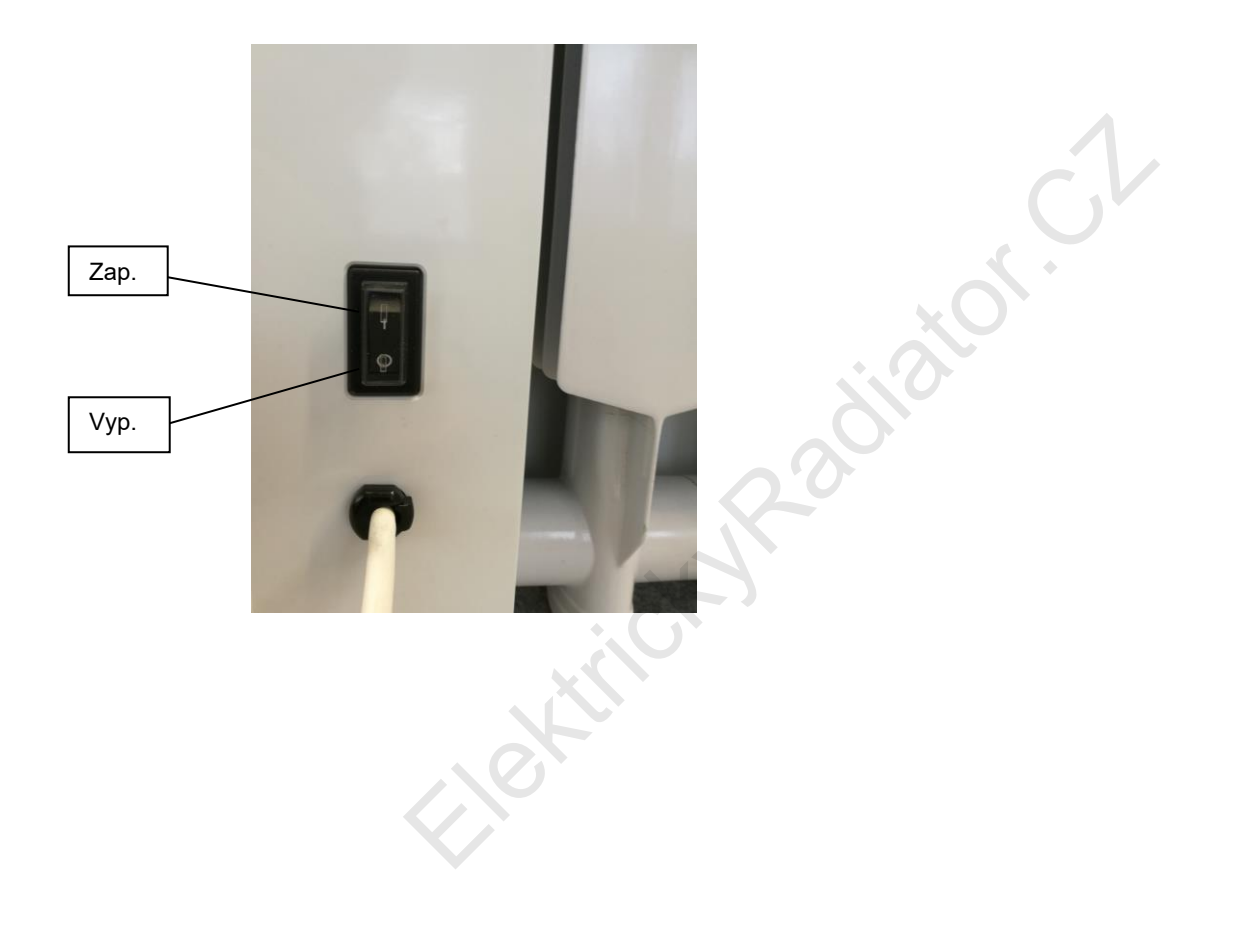

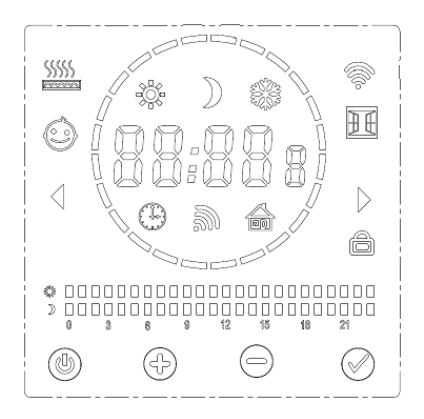

| C          | Tlačítko – Zap/Vyp<br>Pohotovostní režim |
|------------|------------------------------------------|
| $\bigcirc$ | Tlačítko - Režim / Potvrzení             |
| +          | Zvýšení hodnoty (času, teploty)          |
|            | Snížení hodnoty (času, teploty)          |

## LCD Displej

Popis jednotlivých symbolů

| Symbol   | Popis                        | Symbol | Popis                                                   |
|----------|------------------------------|--------|---------------------------------------------------------|
| 88:88    | Čas                          |        | Režim pilotního vodiče (není součástí tohoto provedení) |
| 8        | Den v týdnu<br>(1 až 7)      | ((r.   | Symbol Wi-Fi                                            |
| 88       | Program<br>(P1 až P7)        | Ѐ      | Detekce otevřeného okna                                 |
| 88:80    | Zobrazení teploty            |        | Uzamknutí tlačítek (Dětská<br>pojistka)                 |
| <b>*</b> | Komfortní teplota            |        | Symbol vytápění (radiátor topí)                         |
| )        | Úsporná teplota              |        |                                                         |
| *        | Režim proti<br>zamrznutí     |        |                                                         |
| θ        | Časově-teplotní<br>režimy    |        | Komfortní teplota (0 to 24 h)                           |
| <u> </u> | Detekce<br>přítomnosti       |        | Úsporná teplota (0 to 24 h)                             |
| ٢        | Omezení<br>povrchové teploty |        |                                                         |

Stisknutím tlačítka () přepnete z pohotovostního režimu do režimu pracovního (a naopak). Při prvním zapnutí radiátoru se na displeji objeví čas 00:00. V časově-teplotním režimu () lze nastavit správný čas. Viz 7.2.5 Pokud je radiátor v pohotovostním režimu, na displeji je zobrazen aktuální čas a den v týdnu. V pohotovostním režimu lze nastavit několik funkcí a parametrů. Po stisknutí a podržení tlačítka () na dobu cca 5 sekund aktivujete možnost výběru funkcí F0 až F4, přepínání mezi jednotlivými funkcemi docílíte opakovaným stiskem tlačítka (). Více informací o nastavení funkcí naleznete v kapitole 8.

## 7.2 Provozní režimy

Přepněte pomocí tlačítka (🕛 z pohotovostního režimu do provozního režimu.

Výběr režimů vytápění: Pomocí tlačítka  $\bigcirc$  lze přepínat mezi jednotlivými režimy, a to: Komfortní režim  $\clubsuit \rightarrow Ú$ sporný režim )  $\rightarrow R$ ežim proti zamrznutí  $\clubsuit \rightarrow Č$ asově-teplotní režim  $\bigoplus \rightarrow R$ ežim detekce přítomnosti  $\clubsuit$  (musí být aktivován),  $\rightarrow R$ ežim pilotního vodiče  $\oiint$  (není aktivní u tohoto provedení radiátoru).

## 7.2.1 Komfortní režim 💥

Tento symbol zobrazený na displeji radiátoru indikuje aktivní Komfortní režim. Přednastavená teplota pro tento režim od výrobce je

19 °C. Nastavenou teplotu lze změnit pomocí tlačítek 🕐 nebo 💬 v rozsahu 7–30 °C, v krocích po 0,5 °C. Teplota nastavená v komfortním režimu platí také pro komfortní teploty (intervaly) v jiných režimech, např. Časově-teplotním režimu, Režimu detekce přítomnosti. Trvání tohoto režimu není časově omezeno.

## 7.2.2 Úsporný režim

Tento symbol zobrazený na displeji radiátoru indikuje aktivní Úsporný režim. Přednastavenou teplotou pro tento režim od výrobce je 15,5 °C.

Nastavenou teplotu lze změnit pomocí tlačítek 🕐 nebo 🎔 v rozsahu 7–30 °C, v krocích po 0,5 °C. Úsporný režim je navržen tak, aby byl nastaven na nižší teplotu, je alternativou pro úsporu energie během spánku uživatele, nebo když je uživatel mimo vytápěného objektu. Teplota nastavená v Úsporném režimu platí také pro úsporné teploty (intervaly) v jiných režimech, např. Časově-teplotním režimu, Režimu detekce přítomnosti. Trvání tohoto režimu není časově omezeno.

## 7.2.3 Režim proti zamrznutí 💥

V režimu proti zamrznutí je radiátor nastavený na zajištění nejnižší vnitřní teploty 7 °C, aby nemohlo dojít k poklesu teploty v místnosti pod bod mrazu. Pokud v místnosti delší dobu nikdo není (například o prázdninách, dovolené), použijte tento režim. Nastavená teplota 7 °C je fixní, nelze ji změnit. Trvání tohoto režimu není časově omezeno.

## 7.2.4 Režim pilotního vodiče

Pokud se na displeji zobrazí tato ikona, je radiátor v režimu pilotního vodiče. Tento režim není v tomto provedení radiátoru

aktivní. I když lze pomocí tlačítka 🛛 zvolit tento režim, radiátor topí na nastavenou komfortní teplotu, což indikují zobrazené

ikony Komfortního režimu 💥 a Režimu pilotního vodiče 🏠 . Nastavenou teplotu v tomto stavu nelze změnit.

## 7.2.5 Časově-teplotní režim

Když je na displeji zobrazena ikona (1), radiátor je v Časově-teplotním režimu. V tomto režimu radiátor topí podle nastaveného

programu. Časově-teplotní režim lze nastavit (modifikovat) stisknutím a podržením tlačítka (🗸) po dobu cca 5 sekund.

#### Nastavení času a dnů v týdnu (ilustrační případ):

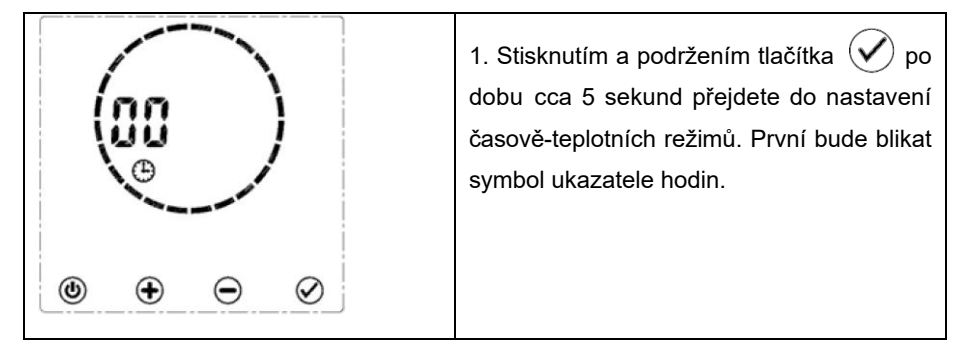

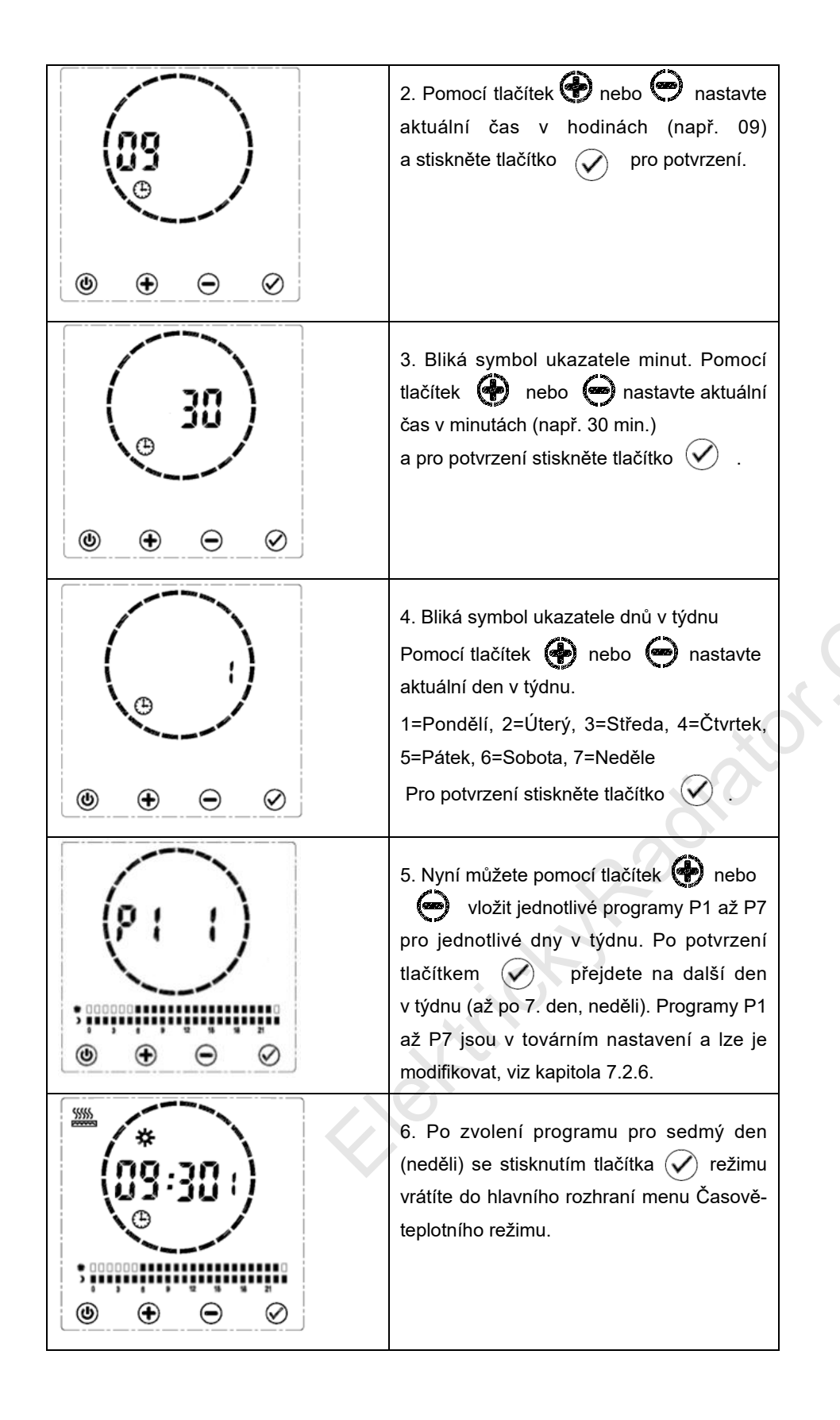

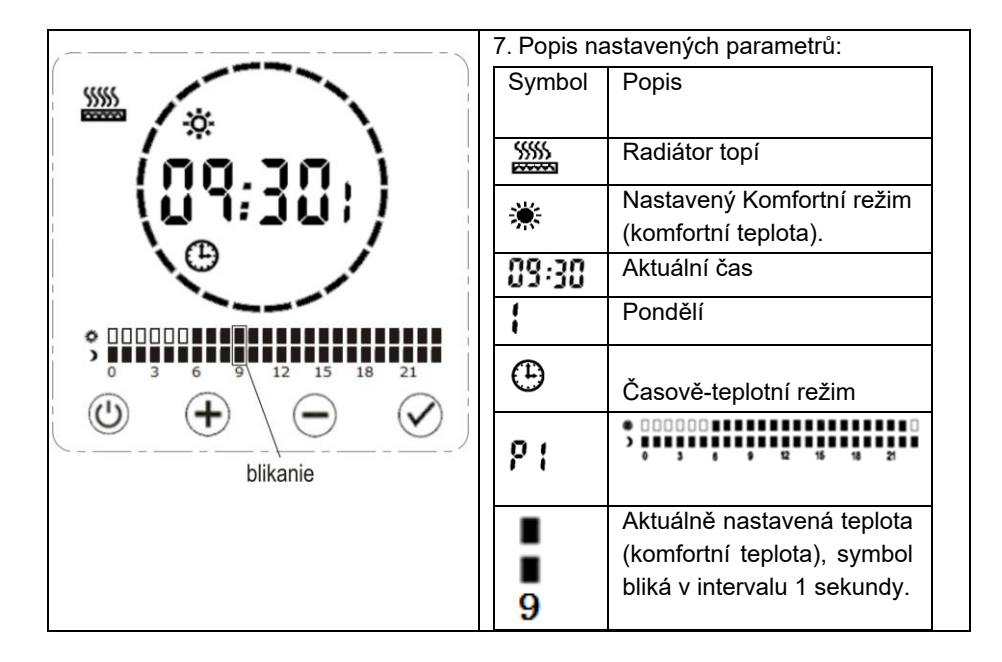

Poznámka: V každé fázi nastavování času a dnů v týdnu radiátor automaticky přejde k dalšímu kroku, pokud do 30 sekund nedojde k žádné změně (není stisknuto žádné tlačítko). Ve fázi vkládání jednotlivých programů (P1 až P7) pro jednotlivé dny radiátor automaticky přejde do základního menu Časově-teplotního režimu, pokud do 30 sekund nedojde k žádné změně (není stisknuto žádné tlačítko).

Nastavené parametry času a data jsou po odpojení radiátoru od elektrické sítě uloženy do paměti na cca 2 hodiny. Po uplynutí této doby a opětovném připojení radiátoru k elektrické síti je potřeba znovu nastavit aktuální čas a datum.

## 7.2.6 Nastavení (editace) programů P1 až P7 a jejich přiřazení k jednotlivým dnům v týdnu.

Modifikace programu P1 a jeho přiřazení k jednotlivým dnům v týdnu. Ilustrační příklad:

V provozním režimu stisknutím a podržením tlačítka 🕢 po dobu cca 5 sekund přejděte do nastavení Časově-teplotních režimů.

|                                         | 1.Bliká nastavený čas v hodinách.<br>Stiskněte 🕜              | <b>30</b>                                                                                                    | 2. Bliká nastavený čas v<br>minutách. Stiskněte 父                                                                                                    |
|-----------------------------------------|---------------------------------------------------------------|----------------------------------------------------------------------------------------------------|----------------------------------------------------------------------------------------------------|
|                                         |                                                               | $\textcircled{\begin{tabular}{cccc} \bullet & \bullet & \bullet \\ \bullet & \bullet & \bullet & \bullet \\ \end{array} } \oslash$ |                                                                                                    |
| (€) (€) (€) (€) (€) (€) (€) (€) (€) (€) | 3. Stiskněte 😧 Bliká 2. nastavený<br>den v týdnu. Stiskněte 🗹 |                                                                                                    | <ul> <li>4. Zobrazí se program</li> <li>přiřazený ke dnu v týdnu.</li> <li>Stiskněte a podržte</li> <li>tlačítko  po dobu cca</li> <li>5 sekund.</li> </ul> |

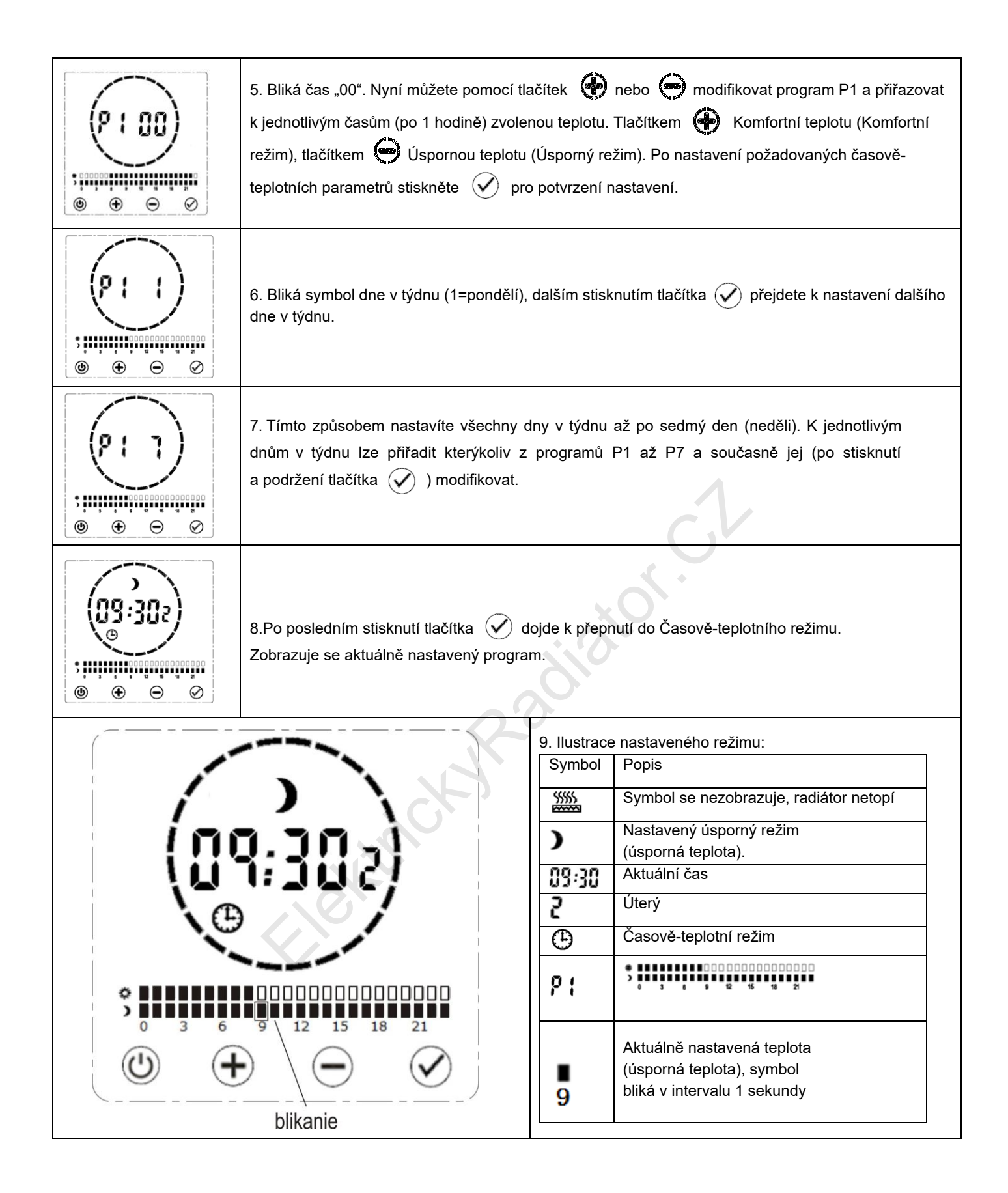

| P1: KOMFORTNÍ REŽIM 6:00 až<br>22:00 (zbývající doba je<br>ÚSPORNÝ REŽIM ) |       | P2: KOMFORTNÍ REŽIM 19:00 až<br>6:00 (zbývající doba je ÚSPORNÝ<br>REŽIM )                                      |
|----------------------------------------------------------------------------|-------|----------------------------------------------------------------------------------------------------|
| P3: KOMFORTNÍ REŽIM 6:00 až<br>22:00 (zbývající doba je<br>ÚSPORNÝ REŽIM ) |       | P4: KOMFORTNÍ REŽIM 6:00 až<br>9:00, 12:00 až 14:00 a 16:00 až<br>22:00<br>(zbývající doba je ÚSPORNÝ<br>REŽIM) |
| P5: ÚSPORNÝ REŽIM 0:00 až 24:00                                            |       | P6: KOMFORTNÍ REŽIM 0:00 až<br>24∶00                                                                            |
| P7: KOMFORTNÍ REŽIM 16:00 až<br>22:00 (zbývající doba je ÚSPORNÝ<br>REŽIM) | diato |                                                                                                    |

## 7.2.7 Funkce detekování přítomnosti

Pro ještě vyšší úsporu el. energie při provozu radiátoru lze využít funkci detekování přítomnosti. Pokud je na radiátoru aktivována funkce detekování přítomnosti a v místnosti nebudou přítomny žádné osoby ani pohybující se objekty, radiátor se automaticky přepne do energeticky úspornějšího režimu. Jakmile dojde k detekci osob nebo pohybujících se objektů, radiátor automaticky přejde do původního nastavení. Aktivace a nastavení Režimu detekování přítomnosti, viz kapitola 8.2.

Po zvolení požadované hodnoty parametru F1 se na displeji zobrazí ikona (Tato funkce je aktivní jen v Komfortním režimu)

Nastavíte-li například parametr F1 na hodnotu 30 minut, radiátor bude pracovat následovně:

- Pokud prvních 30 minut radiátor nedetekuje žádný pohyb, nastavená teplota se sníží o 1 °C oproti nastavené komfortní teplotě.
- Pokud dalších 30 minut radiátor nedetekuje žádný pohyb, nastavená teplota se sníží o 2 °C oproti nastavené komfortní teplotě.
- Ve třetím 30minutovém intervalu bez detekování pohybu se radiátor přepne do úsporného režimu (na úspornou teplotu).
- Po uplynutí 24 hodin bez detekování pohybu se radiátor přepne do režimu proti zamrznutí teplota 7 °C).
- Po prvním zaznamenaném pohybu v místnosti se radiátor přepne do úsporného režimu.

- Pokud během dalších 15 minut radiátor detekuje pohyb v místnosti, nastavená teplota se přepne do komfortního režimu
   (komfortní teplota).
- Pokud radiátor během 30 minut nezaznamená žádný pohyb, sníží opět teplotu podle popisu uvedeného výše.
- Poznámka: Zvýšení nastavené teploty po detekování pohybu v místnosti nastane vždy po 15 minutách. Tuto dobu nelze změnit.

## 7.2.8 Uzamknutí tlačítek (Dětská pojistka)

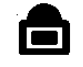

Software radiátoru umožňuje uzamknutí klávesnice, aby nemohlo dojít k nechtěné změně nastavení termostatu, kterou mohou způsobit děti nebo jiné osoby. Tuto funkci lze aktivovat současným podržením tlačítek 🏈 a 🍚 po dobu 5 sekund. Na displeji se zobrazí symbol 💼 . Žádné tlačítko nereaguje na dotyk kromě tl. 🕐 . Pro odemknutí klávesnice postup zopakujte současným stisknutím a podržením tl. 🊱 a \ominus .

## 8. Nastavení funkcí v pohotovostním režimu

V pohotovostním režimu lze nastavit několik funkcí a parametrů. Po stisknutí a podržení tlačítka () na dobu cca 5 sekund aktivujete možnost výběru funkcí F0 až F4, přepínání mezi jednotlivými funkcemi docílíte opakovaným stiskem tlačítka ().

#### 8.1. F0 Kalibrace snímače teploty

Tato funkce umožňuje přizpůsobení jakékoliv nesrovnalosti mezi průměrnou teplotou v místnosti a teplotou snímanou pomocí snímače teploty na radiátoru. Například, když je teplota v místnosti 18 °C a radiátor ukazuje 16 °C, vyrovná rozdíl kompenzační faktor +2 °C.

Rozdíl mezi skutečnou teplotou a teplotou naměřenou radiátorem může způsobit umístění radiátoru nebo samotná povrchová teplota radiátoru atd.

Nastavení:

- Ujistěte se, že je radiátor v pohotovostním režimu. Stiskněte a podržte tlačítko 

   , na displeji se objeví symbol F0
   s parametrem kalibrace teploty 0 °C (předvolená hodnota).
- Pomocí tl. 😧 nebo 🝚 nastavte požadovanou kalibrační úroveň a potvrďte tl. 🕢 .
- Rozsah kalibrace od -5 do 5 °C v krocích po 1 °C.

## 8.2 F1 Funkce detekování přítomnosti

Pomocí této funkce aktivujete detekování přítomnosti a současně můžete nastavit délku doby bez přítomnosti osob, po které má přejít radiátor do úsporného režimu. Hodnota F1- 0 znamená, že funkce detekování přítomnosti je vypnutá. Dále lze nastavit hodnoty času 15, 30, 45, 60 (v minutách). Pokud po uplynutí nastavené doby radiátor nezaznamená žádný pohyb v místnosti, přepne se do úsporného režimu.

Poznámka: Tato funkce je aktivní jen v Komfortním režimu. Podrobnější popis této funkce naleznete v kapitole 7.2.7 Nastavení:

- Ujistěte se, že je radiátor v pohotovostním režimu. Stiskněte a podržte tlačítko (\*), na displeji se objeví symbol F0,
   (\*) iocí tlačítka přepnete na F1.
- Pomocí tl. 🚱 nebo 🍙 nastavte požadovanou dobu v minutách a potvrďte tl. 🐼.

Funkce detekování přítomnosti na displeji indikuje symbol 🔊 . V případě detekování pohybu začne symbol blikat.

#### F2 Detekce otevřeného okna (Okenní kontakt) 8.3

Tato funkce slouží ke snížení spotřeby energie v případě chtěného nebo náhodného otevření okna. Pokud radiátor zjistí náhlý pokles teploty (2 °C nebo více během 5 minut), zobrazí se ikona a radiátor se přepne do režimu proti zamrznutí (nastavená teplota 7 °C) z důvodu zabránění plýtvání energie při úniku tepla otevřeným oknem. Nastavení hodnoty parametru F2 určuje, jak dlouho bude radiátor čekat před přepnutím do původního nastavení. Detekování otevřeného okna je v továrním nastavení zakázáno (hodnota F2-0).

Nastavení:

- Ujistěte se, že je radiátor v pohotovostním režimu. Stiskněte a podržte tlačítko 🕐 , na displeji se objeví symbol F0, pomocí tlačítka přepnete na F2.
- Pomocí tl. 🟟 nebo 👄 nastavte požadovanou Dobu (60 nebo 90) a potvrďte tl. 🔗
- Funkce detekování otevřeného okna je indikována na displeji (jen v případě její aktivace) symbolem 📲 fl .

#### F3 Nastavení povrchové teploty radiátoru 8.4

Pomocí této funkce lze nastavit (omezit) povrchovou teplotu radiátoru. Tato funkce je vhodná, pokud se v blízkosti radiátoru nacházejí děti a je potřeba snížit povrchovou teplotu radiátoru. Lze nastavit teplotu 40, 45, 50, 55 a 60 °C. Hodnota "0" je přednastavená a jedná se o tovární nastavení povrchové teploty radiátoru.

Nastavení:

- Ujistěte se, že je radiátor v pohotovostním režimu. Stiskněte a podržte tlačítko 🕐 , na displeji se objeví symbol F0, pomocí tlačítka 💉 přepnete na F3.
- Pomocí tl. 🚱 nebo 🖨 nastavte požadovanou povrchovou teplotu a potvrďte tl. 🐼 .
- Funkci nastavení povrchové teploty radiátoru indikuje na displeji symbol 😳

#### F4 Funkce Wi-Fi Tato funkce umožňuje povolit nebo zakázat připojení a ovládání radiátoru 8.5 pomocí sítě Wi-Fi. Podrobnější pokyny k nastavení této funkce naleznete v kapitole 10.

Aktivování funkce:

- Ujistěte se, že je radiátor v pohotovostním režimu. Stiskněte a podržte tlačítko 💮 , na displeji se objeví symbol F0, pomocí tlačítka 🗸 přepnete na F4.
- Pomocí tl. 🚱 nebo 🕞 nastavte "ON" (zapnutá funkce) nebo "OFF" (vypnutá funkce) a potvrďte tl. 🔗 .
- Aktivní funkci ovládání radiátoru pomocí Wi-Fi indikuje na displeji symbol 🛜 .

#### 9. Smazání (resetování) nastavených údajů na radiátoru

Radiátor lze nastavit na původní (továrenské) nastavení, tedy smazat všechny parametry a funkce nastavené uživatelem.

Postup: Resetování radiátoru lze provést v pohotovostním režimu, a to stisknutím a podržením tlačítka (U) po dobu 15 sekund. Radiátor bude resetován, displej bude ukazovat čas 00:00 a den v týdnu 1 (jako při prvním zapnutí radiátoru).

## 10. Funkce Wi-Fi 🛜 – vzdálené ovládání radiátoru.

- 1、Zapněte funkci Wi-Fi na radiátoru (viz kapitola 8.5)ikona 🛜 bliká.
- 2、Do telefonu/tabletu stáhněte aplikaci "RADISTAR" z Google PLAY nebo App STORE.

Poznámka: různé verze Androidu nebo iOS (Apple) můžou způsobit nesprávnou funkčnost (nekompatibilitu) aplikace "RADISTAR" nebo také nefunkčnost aplikace "RADISTAR" !

- 3. Po stažení a instalování aplikace ji otevřete a zaregistrujte se. Na vámi zadaný e-mail obdržíte informace o registraci.
- 4、 Klikněte na ikonu "add device" a zadejte název Wi-Fi sítě a heslo pro připojení radiátoru k vaší síti.
- 5. Dlouhým stisknutím tlačítka 🧭 na displeji radiátoru aktivujete 60sekundový připojovací režim radiátoru pro synchronizaci dat o připojení do vaší sítě Wi-Fi. Po úspěšném připojení radiátoru do vaší Wi-Fi sítě se trvale rozsvítí ikona 🛜
- 6、 Na domovské stránce aplikace vidíte nově přidané zařízení s jeho základními režimy vytápění, možnost Vyp./Zap. Radiátor...,
- 7、 Pokud se aplikaci nepodaří radiátor připojit:
  - a. Zkontrolujte internetové připojení telefonu/tabletu, protože špatné internetové připojení může být příčinou nepřipojení radiátoru. Zajistěte vzdálenost radiátoru do 10 m od vysílače Wi-Fi s co nejmenším počtem překážek(zeď, podlaha, nábytek...). Při problémech s připojením umístěte zařízení do stejné místnosti.
  - b. Ujistěte se, že máte zapnuté a funkční Wi-Fi připojení na telefonu/tabletu.
  - c. Ujistěte se, že registrace vašeho účtu v aplikaci proběhla úspěšně a že jste připojený telefonem/ tabletem na stejnou
     Wi-Fi síť jako radiátor.
  - d. Zkontrolujte, zdali jste nepřekročili časový limit připojení aplikace nebo radiátoru (60 sekund).

## FAQ:

- 1. Aktuální verze aplikace nepodporuje 5GHz Wi-Fi síť a nepodporuje některé typy Wi-Fi sítí, například Wi-Fi v některých hotelích, kde je potřeba speciální ověření připojení k síti.
- 2. Aplikace nemusí fungovat po aktualizaci telefonu/tabletu.
- 3. V případě jiných problémů kontaktujte distributora.

#### Párování:

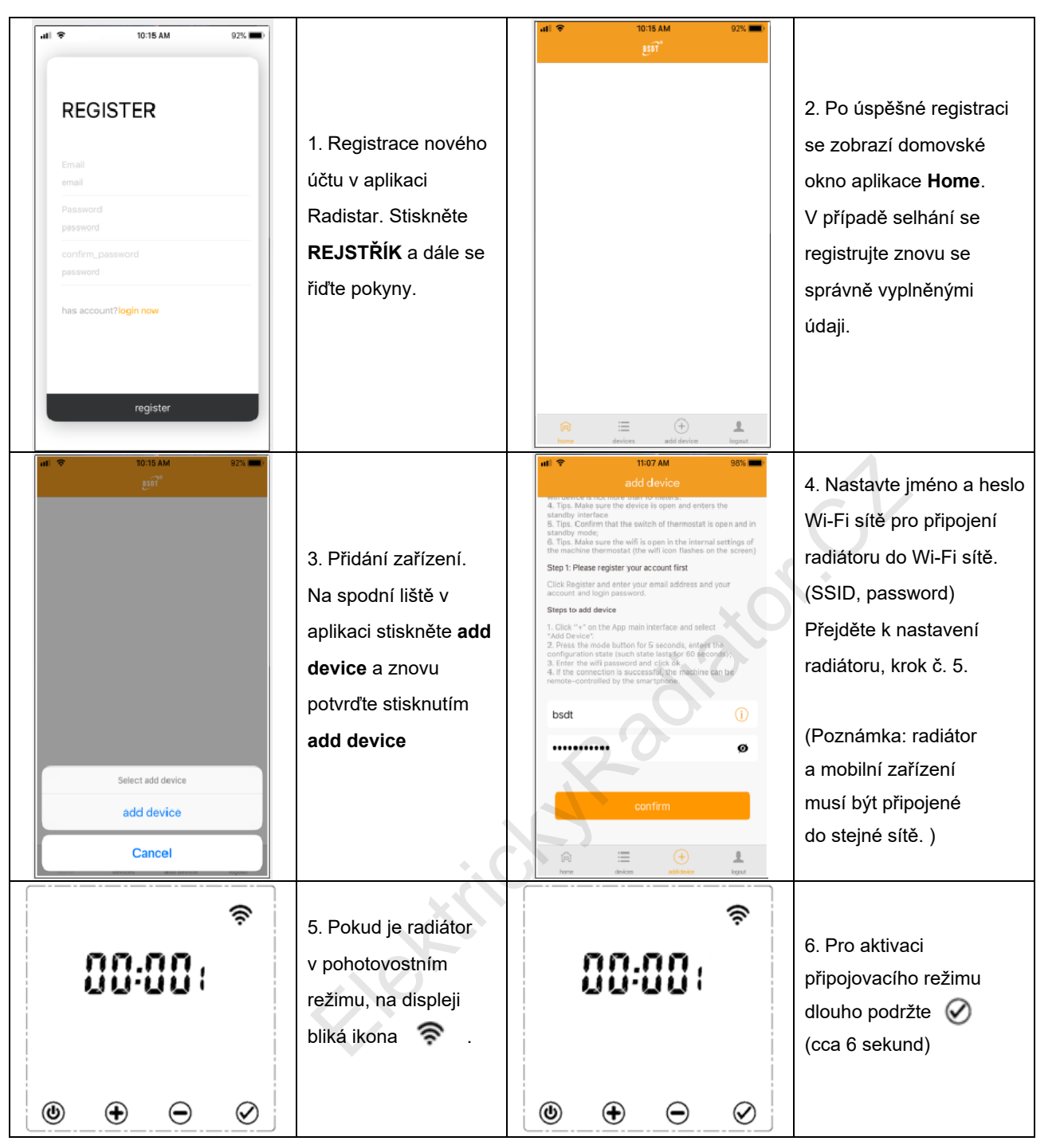

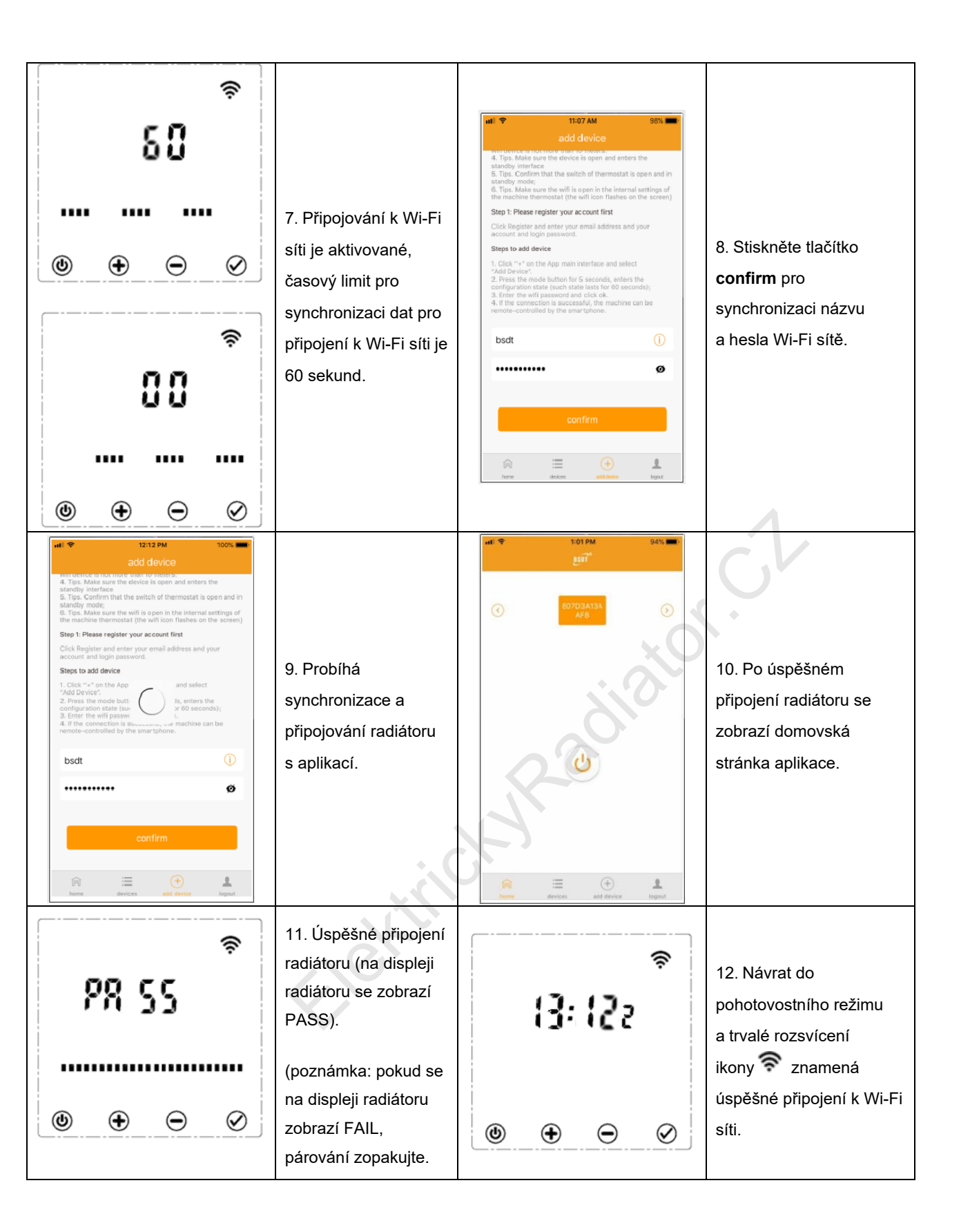

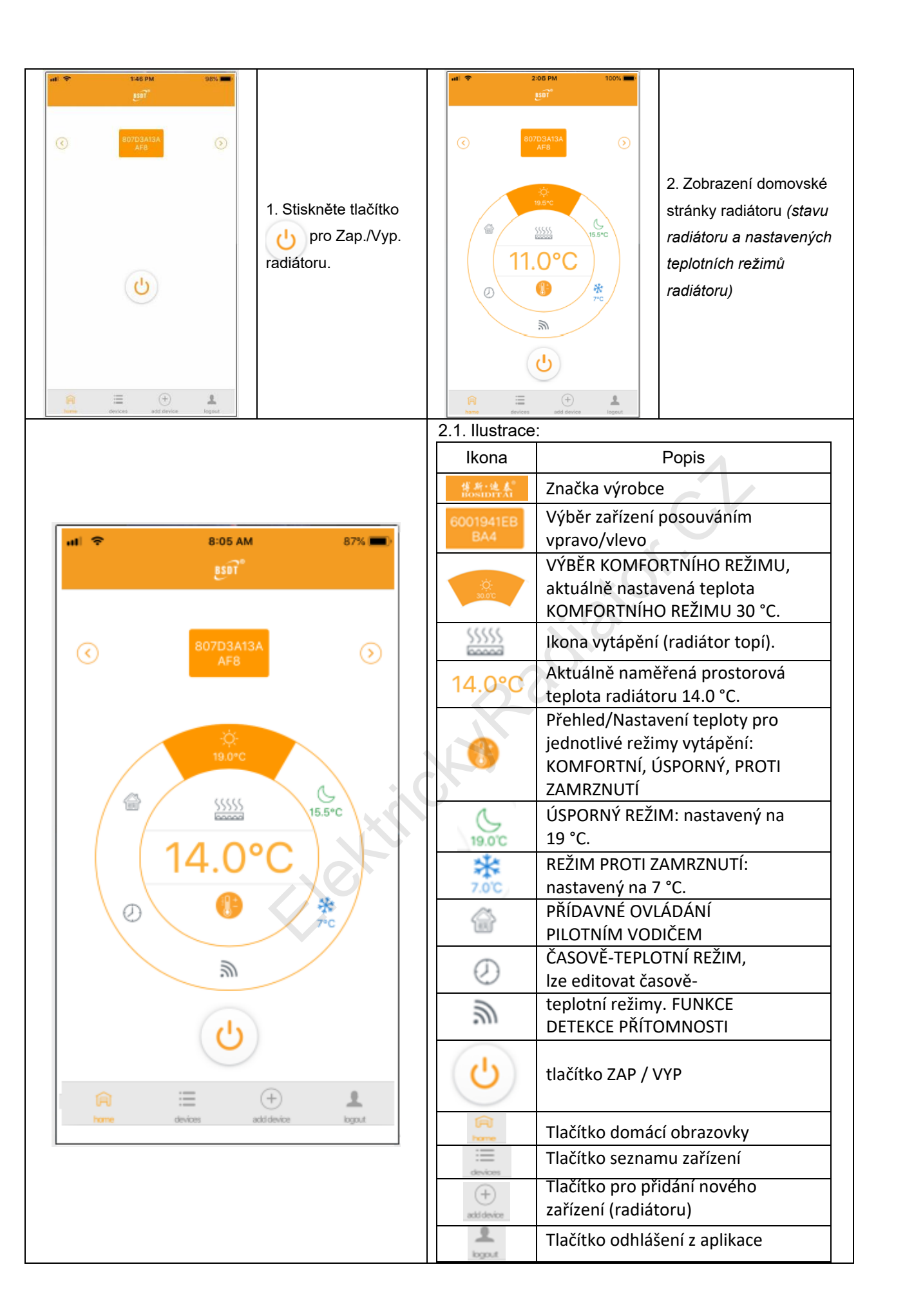

## Nastavení teploty:

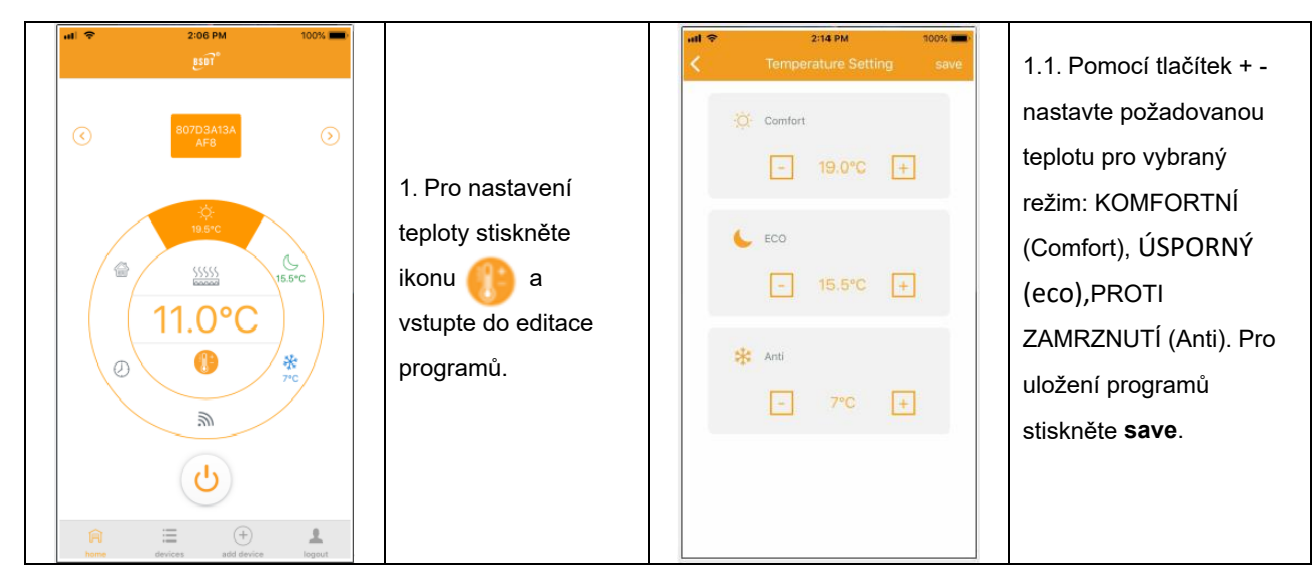

2. Nastavení časově-teplotních režimů

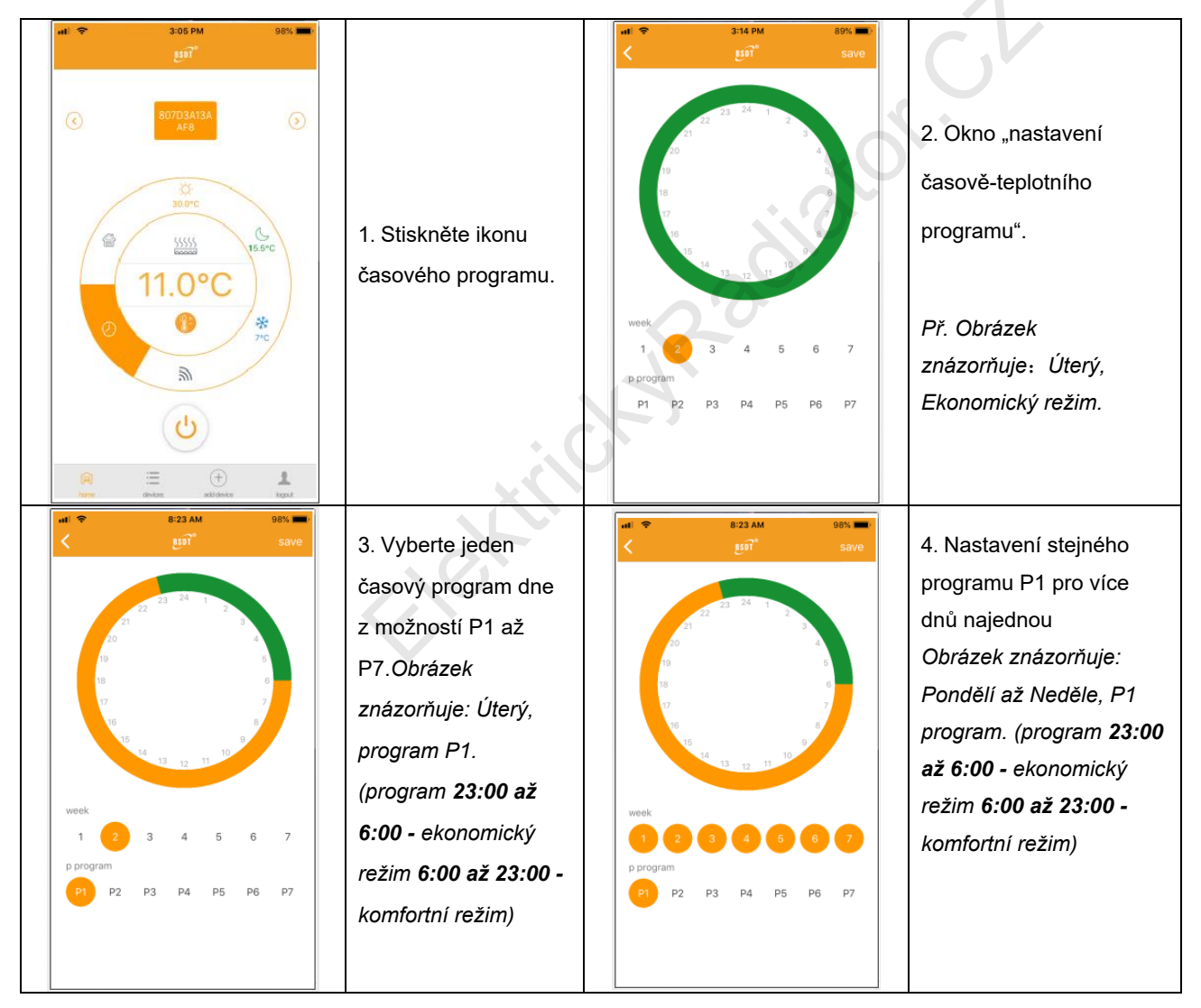

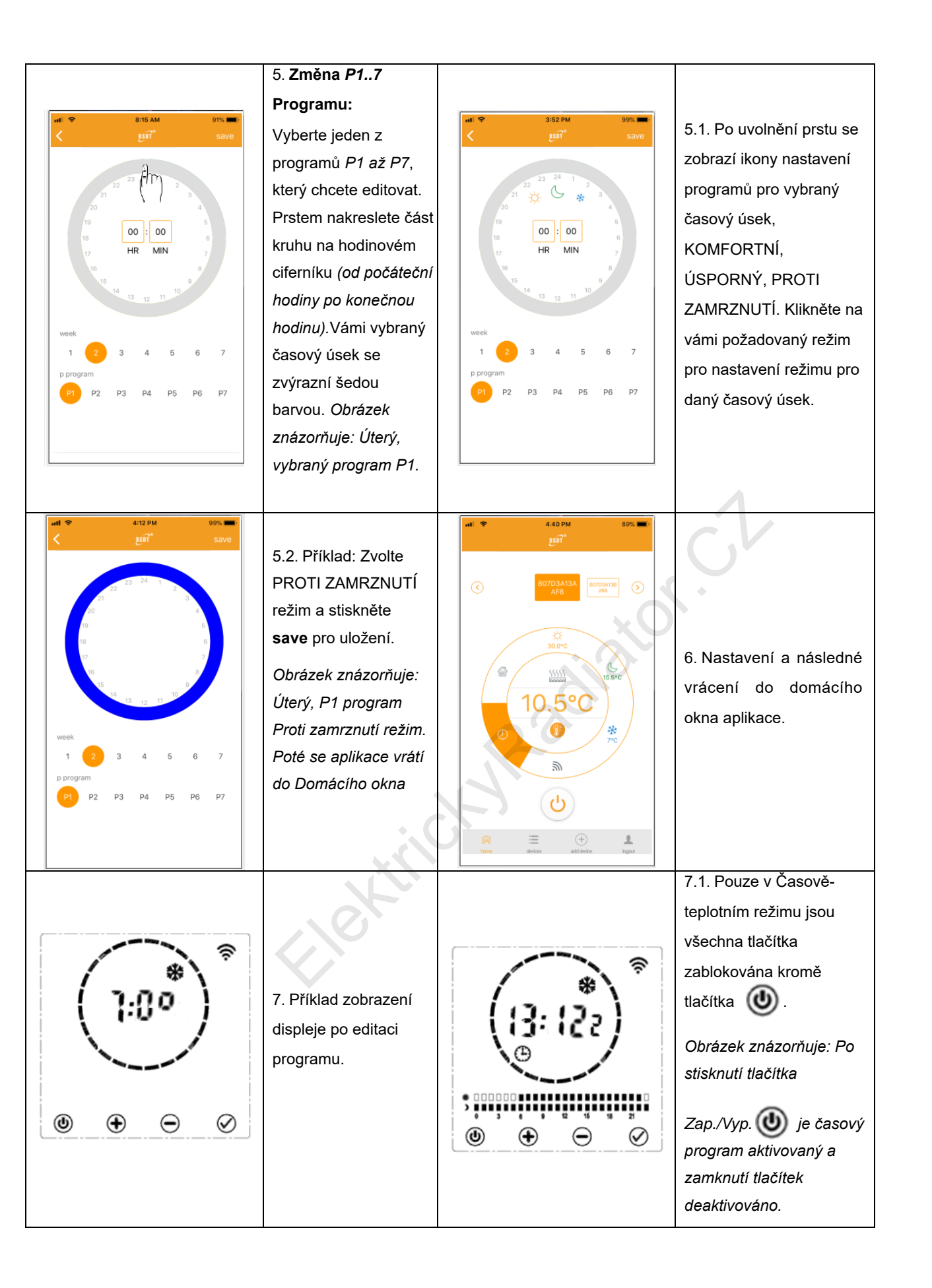

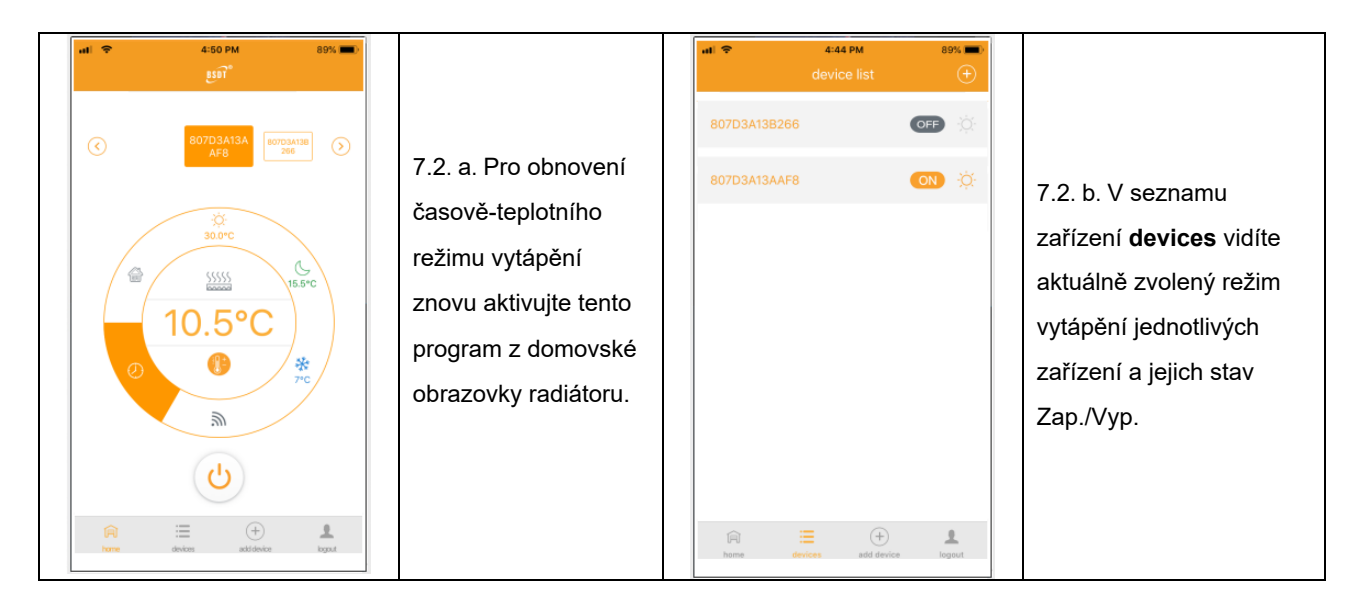

#### 3 Nastavení parametrů zařízení a smazání zařízení z aplikace

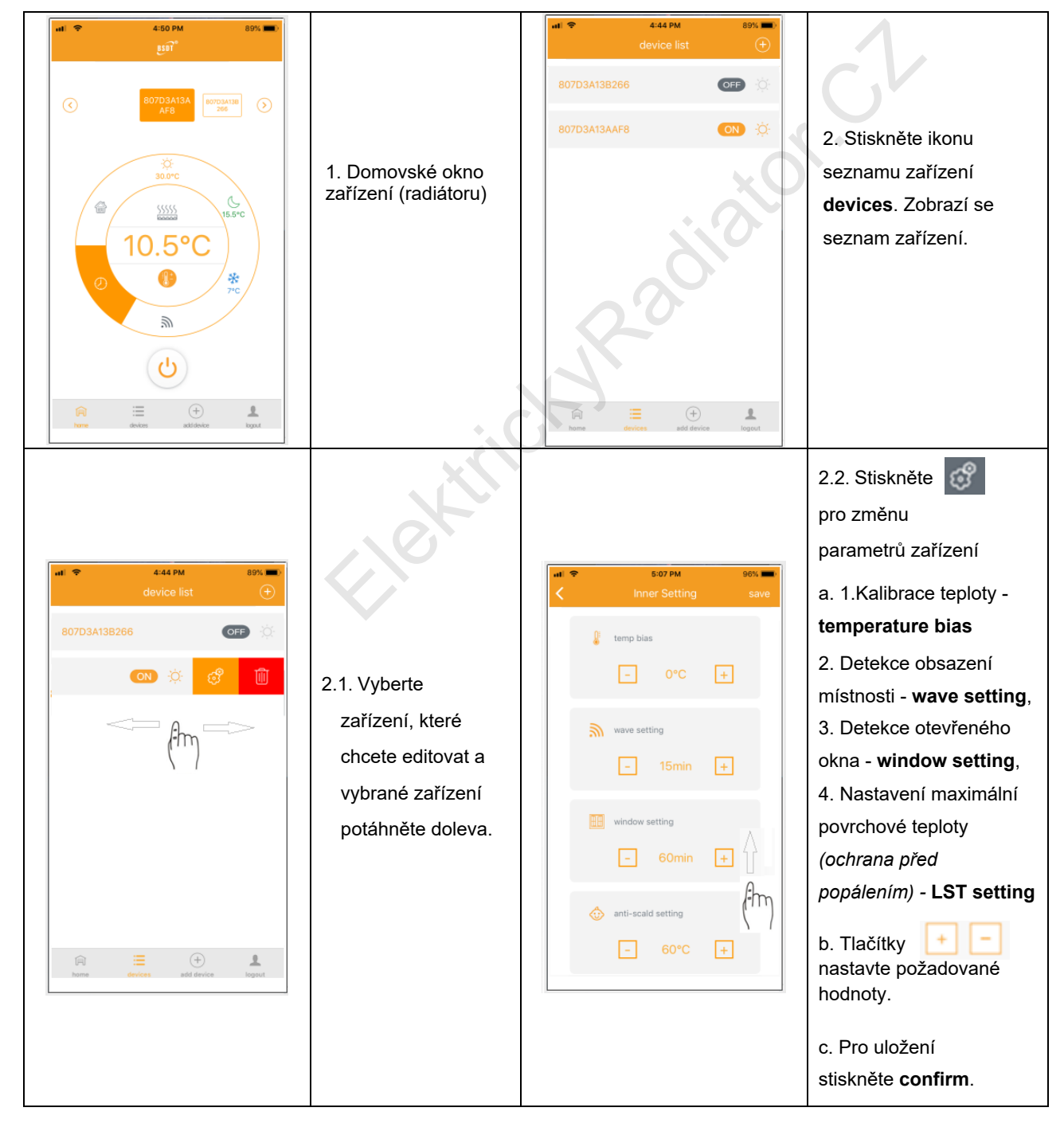

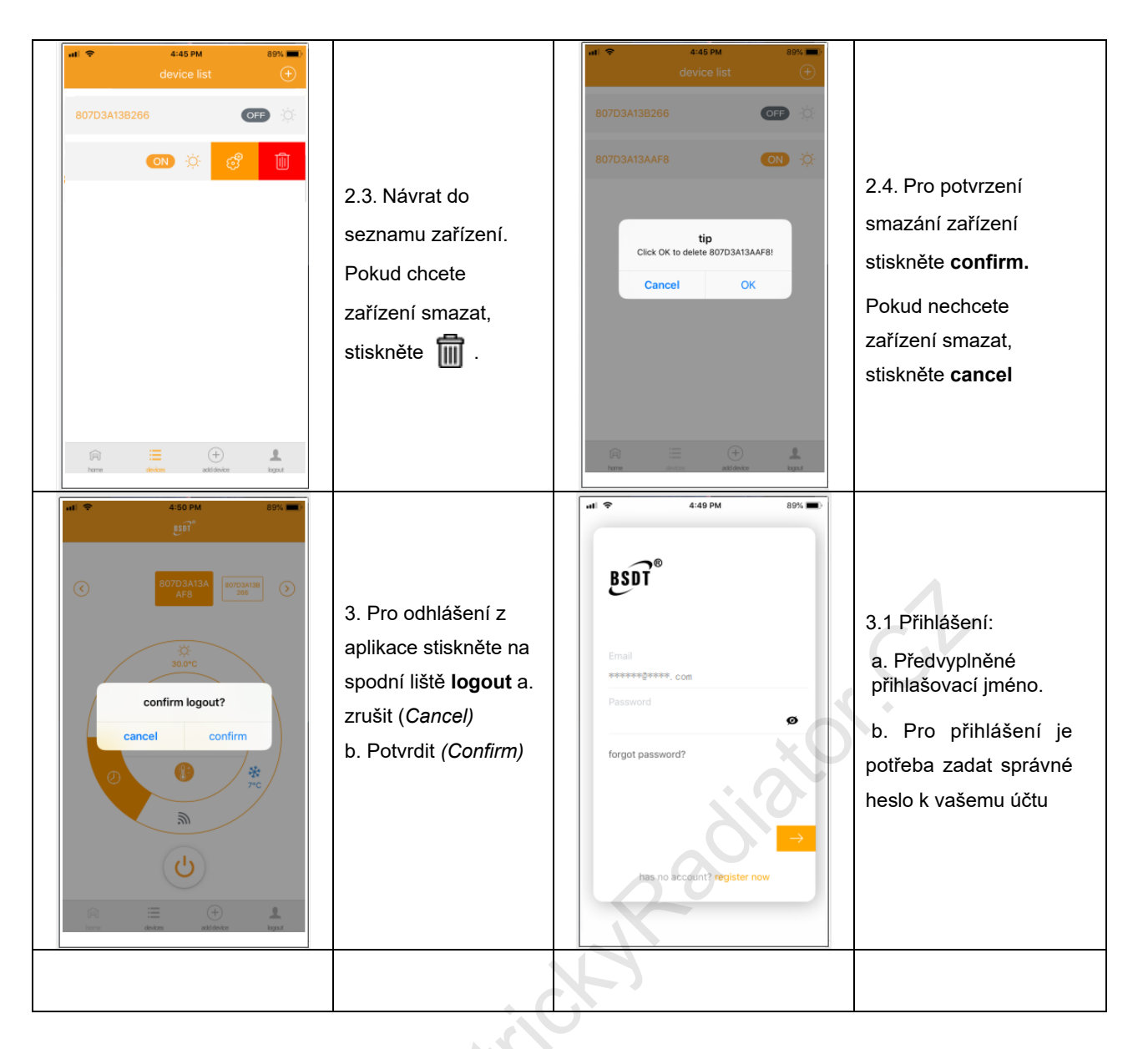

## 4. Změna názvu zařízení

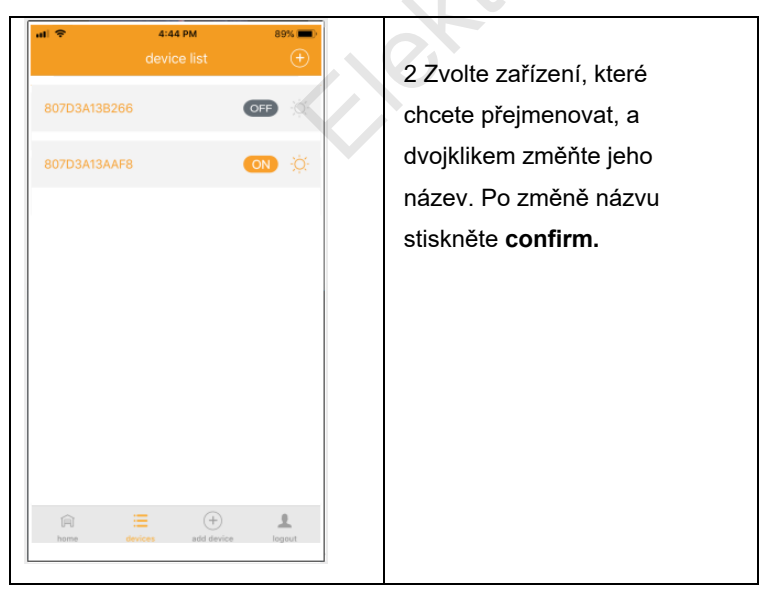

## 11. Ekologie a recyklovatelnost výrobku

- Materiály, do nichž je zabaleno toto zařízení, patří do sběrného a recyklačního odpadu. V případě jejich likvidace postupujte odpovědně, v souladu s platnými předpisy pro likvidaci odpadu.
- Důležité: Plastové obaly, do nichž je spotřebič zabalený, se mohou stát životu nebezpečnými hračkami pro děti (riziko udušení).
   Zajistěte, aby se děti s těmito obaly nedostaly do kontaktu.

Pokud chcete výrobek likvidovat okamžitě po ukončení jeho životnosti, odevzdejte jej autorizovanému zástupci pro provedení likvidace elektrického a elektronického odpadu, nebo vraťte tam, kde jste jej koupili.

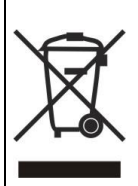

Tento symbol znamená, že s výrobkem se nesmí zacházet jako s běžným komunálním odpadem a že nesmí být likvidován spolu s běžným komunálním odpadem. Pokud chcete výrobek likvidovat po ukončení jeho životnosti, odevzdejte jej autorizovanému zástupci pro likvidaci elektrického a elektronického odpadu.

Zajištěním správné likvidace výrobku přispějete k ochraně životního prostředí a k ochraně lidského zdraví. Bližší informace o likvidaci odpadu vám poskytne místní úřad, sběrný dvůr nebo prodejna, kde jste výrobek koupili.

## 12. Záruka

- Na výrobek se vztahuje záruční doba 24 měsíců od data prodeje.
- Záruka se nevztahuje na chyby, jež vznikly nesprávným používáním výrobku, neoprávněným zásahem do výrobku, nedodržením pokynů uvedených v návodu k obsluze, nesprávným skladováním, neodbornou instalací, poškozením zařízení během přepravy, živelnou pohromou, neodbornou instalací výrobku atd.
- Při uplatnění záruky předložte spolu s vyplněným záručním listem doklad o koupě výrobku.

Radiátor IQ Line Stone WiFi je ve shodě se základními požadavky a s účelem použití uvedenými v těchto Směrnicích a Nařízeních vlády SR:

Směrnice RED 2014/53/EÚ – NV SR 193/2016 Sb.

| Identifikační kód mod                   | delu: R500/                                         | /80-100 | JS-W     |                                                                     |  |
|-----------------------------------------|-----------------------------------------------------|---------|----------|---------------------------------------------------------------------|--|
| Položka                                 | Symbol                                              | Hodnota | Jednotka | Položka Jednotka                                                    |  |
|                                         |                                                     |         |          | Typ ovládání tepelného                                              |  |
| Tepelný výkon                           |                                                     |         |          | výkonu / pokojové teploty                                           |  |
| Jmenovitý tepelný výkon                 | P <sub>nom</sub>                                    | 0,7     | kW       | jednoúrovňový tepelný výkon bez<br>ovládání pokojové teploty ne     |  |
| Minimální tepelný výkon                 | P <sub>min</sub>                                    | 0,0     | kW       | dvě nebo více manuálních úrovní<br>bez ovládání pokojové teploty ne |  |
| Maximální průběžný<br>tepelný výkon     | P <sub>max,c</sub>                                  |         | kW       | s ovládáním pokojové teploty ne ne                                  |  |
| Skutečná spotřeba<br>elektrické energie |                                                     |         |          | s elektronickým ovládáním ne pokojové teploty                       |  |
| Při jmenovitém tepelném<br>výkonu       | el <sub>max</sub>                                   | 0,000   | kW       | elektronické ovládání pokojové<br>teploty a denní časovač           |  |
| Při minimálním<br>tepelném výkonu       | el <sub>min</sub>                                   | 0,000   | kW       | elektronické ovládání pokojové<br>teploty a týdenní časovač ano     |  |
| V pohotovostním režimu                  | el <sub>sb</sub>                                    | 0,001   | kW       | Další možnosti ovládání                                             |  |
|                                         |                                                     |         |          | ovládání pokojové teploty ano ano                                   |  |
|                                         | . Cr                                                |         |          | ovládání pokojové teploty<br>s detekcí otevřeného okna ano          |  |
| <                                       |                                                     |         |          | s možností dálkového ovládání ano                                   |  |
|                                         |                                                     |         |          | s přizpůsobeným ovládáním ne spuštění                               |  |
|                                         |                                                     |         |          | s omezením doby provozu ne                                          |  |
|                                         |                                                     |         |          | se snímačem černé žárovky ne                                        |  |
| Kontaktní údaje                         | daje Amicus SK, s.r.o. Koreszkova 9, 909 01 Skalica |         |          |                                                                     |  |

| Identifikační kód mod                   | delu: R500,        | /80-150    | JS-W         |                                                                  |         |
|-----------------------------------------|--------------------|------------|--------------|------------------------------------------------------------------|---------|
| Položka                                 | Symbol             | Hodnota    | Jednotka     | Položka Je                                                       | ednotka |
|                                         |                    |            |              | Typ ovládání tepelného                                           |         |
| Tepelný výkon                           |                    |            |              | výkonu / pokojové teploty                                        |         |
| Jmenovitý tepelný výkon                 | P <sub>nom</sub>   | 1,2        | kW           | jednoúrovňový tepelný výkon bez<br>ovládání pokojové teploty     | ne      |
| Minimální tepelný výkon                 | P <sub>min</sub>   | 0,0        | kW           | dvě nebo více manuálních úrovní<br>bez ovládání pokojové teploty | ne      |
| Maximální průběžný<br>tepelný výkon     | P <sub>max,c</sub> | 1,2        | kW           | s ovládáním pokojové teploty<br>mechanickým termostatem          | ne      |
| Skutečná spotřeba<br>elektrické energie |                    |            |              | s elektronickým ovládáním<br>pokojové teploty                    | ne      |
| Při jmenovitém tepelném<br>výkonu       | el <sub>max</sub>  | 0,000      | kW           | elektronické ovládání pokojové<br>teploty a denní časovač        | ne      |
| Při minimálním<br>tepelném výkonu       | el <sub>min</sub>  | 0,000      | kW           | elektronické ovládání pokojové<br>teploty a týdenní časovač      | ano     |
| V pohotovostním režimu                  | el <sub>sb</sub>   | 0,001      | kW           | Další možnosti ovládání                                          |         |
|                                         |                    |            |              | ovládání pokojové teploty<br>s detekcí přítomnosti               | ano     |
|                                         |                    |            |              | ovládání pokojové teploty<br>s detekcí otevřeného okna           | ano     |
|                                         | $\langle \rangle$  |            |              | s možností dálkového ovládání                                    | ano     |
|                                         |                    |            |              | s přizpůsobeným ovládáním<br>spuštění                            | ne      |
|                                         |                    |            |              | s omezením doby provozu                                          | ne      |
|                                         |                    |            |              | se snímačem černé žárovky                                        | ne      |
| Kontaktní údaje                         | Amicus SK, s       | .r.o. Kore | szkova 9, 90 | 09 01 Skalica                                                    |         |

| Identifikační kód mod                   | delu: R500,        | /80-200    | JS-W         |                                                                  |       |
|-----------------------------------------|--------------------|------------|--------------|------------------------------------------------------------------|-------|
| Položka                                 | Symbol             | Hodnota    | Jednotka     | Položka Jedn                                                     | iotka |
|                                         |                    |            |              | Typ ovládání tepelného                                           |       |
| Tepelný výkon                           |                    |            |              | výkonu / pokojové teploty                                        |       |
| Jmenovitý tepelný výkon                 | P <sub>nom</sub>   | 1,4        | kW           | jednoúrovňový tepelný výkon bez<br>ovládání pokojové teploty     | e     |
| Minimální tepelný výkon                 | P <sub>min</sub>   | 0,0        | kW           | dvě nebo více manuálních úrovní<br>bez ovládání pokojové teploty | e     |
| Maximální průběžný<br>tepelný výkon     | P <sub>max,c</sub> | 1,4        | kW           | s ovládáním pokojové teploty ne ne                               | e     |
| Skutečná spotřeba<br>elektrické energie |                    |            |              | s elektronickým ovládáním<br>pokojové teploty                    | e     |
| Při jmenovitém tepelném<br>výkonu       | el <sub>max</sub>  | 0,000      | kW           | elektronické ovládání pokojové<br>teploty a denní časovač        | e     |
| Při minimálním<br>tepelném výkonu       | el <sub>min</sub>  | 0,000      | kW           | elektronické ovládání pokojové<br>teploty a týdenní časovač      | no    |
| V pohotovostním režimu                  | el <sub>sb</sub>   | 0,001      | kW           | Další možnosti ovládání                                          |       |
|                                         |                    |            |              | ovládání pokojové teploty<br>s detekcí přítomnosti               | no    |
|                                         |                    | 7          |              | ovládání pokojové teploty<br>s detekcí otevřeného okna           | no    |
| <                                       |                    |            |              | s možností dálkového ovládání ar                                 | no    |
|                                         |                    |            |              | s přizpůsobeným ovládáním ní                                     | e     |
|                                         |                    |            |              | s omezením doby provozu ne                                       | е     |
|                                         |                    |            |              | se snímačem černé žárovky ne                                     | e     |
| Kontaktní údaje                         | Amicus SK, s       | .r.o. Kore | szkova 9, 90 | J9 01 Skalica                                                    |       |

Elektiin Radiator

the kind when the second